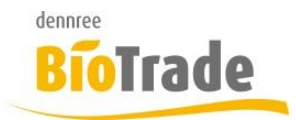

# BioTrade MDE Handbuch

Version 1.0.0

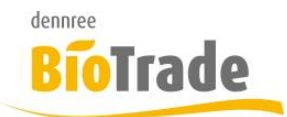

Diese Dokumentation wurde mit größter Sorgfalt erstellt. Inhaltliche Fehler können aber nicht ausgeschlossen werden.

Inhaltliche und sonstige Beanstandungen sowie Verbesserungsvorschläge richten Sie bitte an die unten aufgeführte Anschrift.

Alle Abbildungen sind Eigentum des jeweiligen Inhabers

Die unerlaubte Vervielfältigung, auch auszugsweise, ist nicht gestattet.

Version: MDE 1.0.0 Stand: 25.01.2021

Handbücher .....

... dienen dazu Fragen und Probleme im Vorfeld zu klären ... werden von Leuten geschrieben, die meinen, Sie haben Ahnung von den Problemen ... sind nicht dafür gedacht im Regal zu verstauben ... möchten gerne gelesen werden

Autor: Volker Bernard

BioTrade ist ein Produkt von:

dennree GmbH Hofer Str. 11 D-95183 Töpen

Internet: www.biotrade.de

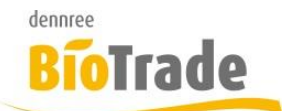

#### **INHALTSVERZEICHNIS**

| <u>1</u>                                                                                         | HAUPTMENÜ                                                                                                   | <u>. 6</u>                                   |
|--------------------------------------------------------------------------------------------------|----------------------------------------------------------------------------------------------------|----------------------------------------------|
| 1.1<br>1.2                                                                                       | Sperrbildschirm<br>Hauptmenü                                                                                | . 6<br>. 7                                   |
| <u>2</u>                                                                                         | ANWENDUNGSMENÜ                                                                                              | <u>. 8</u>                                   |
| <b>2.1</b><br>2.1.1<br>2.1.2<br>2.1.3<br>2.1.4<br>2.1.5<br><b>2.2</b><br>2.2.1<br>2.2.2<br>2.2.3 | STATUSLEISTE                                                                                                | .9<br>.9<br>.9<br>10<br>10<br>11<br>11<br>11 |
| <u>3</u><br>2 1                                                                                  | BESTELLUNG                                                                                                  | <u>13</u>                                    |
| 3.1<br>3.2<br>3.3<br>3.4                                                                         | ERFASSUNG PER SCANNER<br>MANUELLE ERFASSUNG<br>BESTELLUNG VERWERFEN<br>BESTELLUNG ABSCHLIEßEN               | 14<br>14<br>14<br>15                         |
| <b>3.5</b><br><b>3.6</b><br>3.6.1<br>3.6.2                                                       | BESTELLUNG VERLASSEN<br>ERFASSTE POSITIONEN<br>ARTIKELTEXT MIT MARKENKÜRZEL<br>MENGE MIT BESTELLEINHEIT     | <b>15</b><br><b>16</b><br>16                 |
| 3.6.3<br>3.6.4<br><b>3.7</b>                                                                     | PREIS<br>ANZAHL POSITIONEN UND BESTELLWERT<br>VERÄNDERN EINER POSITION<br>BLÄTTERN VON POSITION ZU POSITION | 17<br>17<br><b>18</b><br>18                  |
| 3.7.2<br>3.7.3<br>3.7.4<br>3.7.5                                                                 | VERÄNDERN DER BESTELLMENGE<br>Etikett erzeugen<br>Position löschen<br>Gestensteuerung                       | 19<br>19<br>19<br>19<br>20                   |
| <u>4</u>                                                                                         | ABSCHRIFT                                                                                                   | <u>20</u>                                    |
| 4.1<br>4.2<br>4.3<br>4.4                                                                         | ERFASSUNG PER SCANNER<br>MANUELLE ERFASSUNG<br>ABSCHRIFT VERWERFEN<br>ABSCHRIFT ABSCHLIEßEN                 | 21<br>21<br>21<br>21<br>22                   |
| 4.5<br>4.6                                                                                       | Abschrift verlassen<br>Erfasste Positionen                                                                  | 22<br>23                                     |

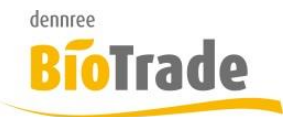

| 4.6.1       | ARTIKELTEXT MIT MARKENKÜRZEL  | 23        |
|-------------|-------------------------------|-----------|
| 4.6.2       | Menge mit Einheit             | 24        |
| 4.6.3       | Grund                         | 24        |
| 4.6.4       | ANZAHL POSITIONEN             | 24        |
| 4.7         | VERÄNDERN EINER POSITION      | 25        |
|             |                               |           |
| <u>5</u>    | ETIKETTEN                     | <u>26</u> |
| 5.1         | ERFASSUNG PER SCANNER         | 26        |
| 5.2         | MANUELLE ERFASSUNG            | 26        |
| 5.3         | ETIKETTEN VERWERFEN           | 27        |
| 5.4         | ETIKETTEN ABSCHLIEßEN         | 28        |
| 5.5         | ETIKETTEN VERLASSEN           | 28        |
| 5.6         | ERFASSTE POSITIONEN           | 29        |
| 5.6.1       | ARTIKEI TEXT MIT MARKENKÜRZEI | 29        |
| 5.6.2       | Format                        | 29        |
| 5.6.3       | Anzahi Positionen             | 29        |
| 5.7         | VERÄNDERN EINER POSITION      | 30        |
| •           |                               |           |
| 6           | DÜCKALIETDAG                  | 21        |
| <u>u</u>    | NOCKAOF I RAG                 | <u>51</u> |
| ~ 4         | F                             | ~ 4       |
| 6.1         | ERFASSUNG PER SCANNER         | 31        |
| 6.Z         |                               | 31        |
| 6.3         | ERFASSUNG VON BILDERN         | 33        |
| 6.4<br>c.5  |                               | 34        |
| 6.5         |                               | 34        |
| 6.6<br>C 7  |                               | 34        |
| <b>6.</b> 7 |                               | 35        |
| 6.7.1       |                               | 35        |
| 0.7.2       |                               | 30        |
| 6.7.3       | GRUND                         | 36        |
| 0.7.4       | ANZAHL POSITIONEN             | 30        |
| 0.0         | VERANDERN EINER POSITION      | 36        |
| _           |                               |           |
| <u>7</u>    | INVENTUR                      | <u>37</u> |
|             |                               |           |
| 7.1         | ERFASSUNG PER SCANNER         | 37        |
| 7.2         | MANUELLE ERFASSUNG            | 38        |
| 7.3         | INVENTUR VERWERFEN            | 39        |
| 7.4         | INVENTUR ABSCHLIEßEN          | 39        |
| 7.5         | INVENTUR VERLASSEN            | 39        |
| 7.6         | ERFASSTE POSITIONEN           | 40        |
| 7.6.1       | ARTIKELTEXT MIT MARKENKÜRZEL  | 40        |
| 7.6.2       | Menge mit Einheit             | 40        |
| 7.6.3       | ANZAHL POSITIONEN             | 40        |
| 7.7         | VERÄNDERN EINER POSITION      | 41        |
|             |                               |           |
| 8           | UMLAGERUNG                    | 42        |

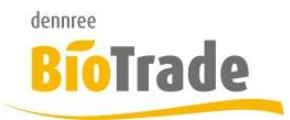

| 0.1                                                                                                    | ERFASSUNG PER SCANNER                                                                                                    | 42                                                                                                    |
|----------------------------------------------------------------------------------------------------|----------------------------------------------------------------------------------------------------|----------------------------------------------------------------------------------------------------|
| 8.2                                                                                                    | MANUELLE ERFASSUNG                                                                                                    | 43                                                                                                    |
| 8.3                                                                                                    | UMLAGERUNG VERWERFEN                                                                                                    | 43                                                                                                    |
| 8.4                                                                                                    | UMLAGERUNG ABSCHLIEßEN                                                                                                    | 44                                                                                                    |
| 8.5                                                                                                    | UMLAGERUNG VERLASSEN                                                                                                    | 44                                                                                                    |
| 8.6                                                                                                    | ERFASSTE POSITIONEN                                                                                                    | 45                                                                                                    |
| 8.6.1                                                                                                    | ARTIKELTEXT MIT MARKENKÜRZEL                                                                                                    | 45                                                                                                    |
| 8.6.2                                                                                                    | Menge mit Einheit                                                                                                    | 45                                                                                                    |
| 8.6.3                                                                                                    | ANZAHL POSITIONEN                                                                                                    | 45                                                                                                    |
| 8.7                                                                                                    | VERÄNDERN EINER POSITION                                                                                                    | 46                                                                                                    |
|                                                                                                    |                                                                                                    |                                                                                                    |
| 9                                                                                                    | MHD FREASSUNG                                                                                                    | 47                                                                                                    |
| <u>×</u>                                                                                                    |                                                                                                    |                                                                                                    |
|                                                                                                    |                                                                                                    |                                                                                                    |
| 9.1                                                                                                    | FREASSING PER SCANNER                                                                                                    | 47                                                                                                    |
| 9.1<br>9.2                                                                                                    | ERFASSUNG PER SCANNER                                                                                                    | 47<br>48                                                                                                    |
| 9.1<br>9.2<br>9.3                                                                                                    | ERFASSUNG PER SCANNER<br>MANUELLE ERFASSUNG<br>MHD FREASSUNG VERWEREEN                                                          | 47<br>48<br>49                                                                                                    |
| 9.1<br>9.2<br>9.3<br>9.4                                                                                                    | ERFASSUNG PER SCANNER<br>MANUELLE ERFASSUNG<br>MHD ERFASSUNG VERWERFEN<br>MHD ERFASSUNG ARSCHUEREN                              | 47<br>48<br>49<br>49                                                                                                    |
| 9.1<br>9.2<br>9.3<br>9.4<br>9.5                                                                                                    | ERFASSUNG PER SCANNER<br>MANUELLE ERFASSUNG<br>MHD ERFASSUNG VERWERFEN<br>MHD ERFASSUNG ABSCHLIEßEN<br>MHD ERFASSUNG VERI ASSEN | 47<br>48<br>49<br>49<br>49                                                                                                    |
| 9.1<br>9.2<br>9.3<br>9.4<br>9.5<br>9.6                                                                                                    | ERFASSUNG PER SCANNER                                                                                                    | 47<br>48<br>49<br>49<br>49<br>50                                                                                                    |
| 9.1<br>9.2<br>9.3<br>9.4<br>9.5<br>9.6<br>9.6                                                                                                    | ERFASSUNG PER SCANNER                                                                                                    | 47<br>48<br>49<br>49<br>49<br>50                                                                                                    |
| 9.1<br>9.2<br>9.3<br>9.4<br>9.5<br>9.6<br>9.6.1<br>9.6.2                                                                                           | ERFASSUNG PER SCANNER                                                                                                    | 47<br>48<br>49<br>49<br>49<br>50<br>50                                                                                                    |
| 9.1<br>9.2<br>9.3<br>9.4<br>9.5<br>9.6<br>9.6.1<br>9.6.2<br>9.6.3                                                                                  | ERFASSUNG PER SCANNER                                                                                                    | 47<br>48<br>49<br>49<br>49<br>50<br>50<br>50                                                                                                   |
| <ul> <li>9.1</li> <li>9.2</li> <li>9.3</li> <li>9.4</li> <li>9.5</li> <li>9.6</li> <li>9.6.1</li> <li>9.6.2</li> <li>9.6.3</li> <li>9.7</li> </ul> | ERFASSUNG PER SCANNER                                                                                                    | <ul> <li>47</li> <li>48</li> <li>49</li> <li>49</li> <li>49</li> <li>50</li> <li>50</li> <li>50</li> <li>50</li> <li>50</li> <li>51</li> </ul> |
| <ul> <li>9.1</li> <li>9.2</li> <li>9.3</li> <li>9.4</li> <li>9.5</li> <li>9.6</li> <li>9.6.1</li> <li>9.6.2</li> <li>9.6.3</li> <li>9.7</li> </ul> | ERFASSUNG PER SCANNER                                                                                                    | <ul> <li>47</li> <li>48</li> <li>49</li> <li>49</li> <li>49</li> <li>50</li> <li>50</li> <li>50</li> <li>50</li> <li>50</li> <li>51</li> </ul> |
| 9.1<br>9.2<br>9.3<br>9.4<br>9.5<br>9.6<br>9.6.1<br>9.6.2<br>9.6.3<br>9.7                                                                           | ERFASSUNG PER SCANNER                                                                                                    | 47<br>48<br>49<br>49<br>50<br>50<br>50<br>50<br>50                                                                                             |

| 11 | INITIALE SYNCHRONISIERUNG | 55 |
|----|---------------------------|----|
|    |                           | _  |

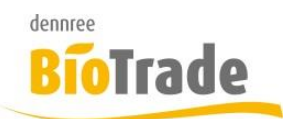

# 1 Hauptmenü

Vor der eigentlichen gibt es ein Hauptmenü zum Aufruf der MDE-Anwendung bzw. für WLan-Einstellungen.

# 1.1 Sperrbildschirm

Sollte das MDE-Gerät gesperrt sein dann wird ein Bildschirm ähnlich diesem angezeigt.

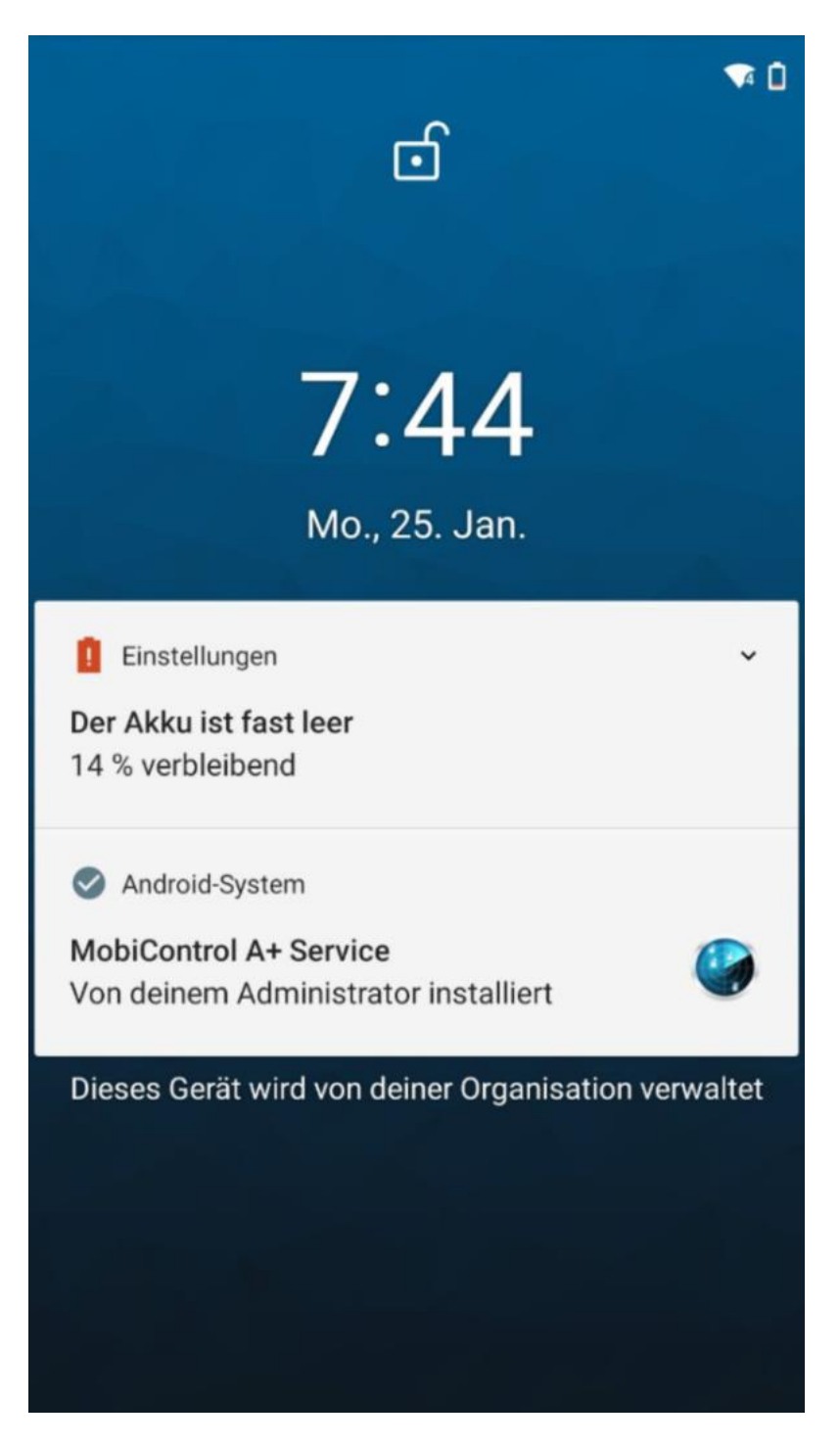

Streichen Sie mit dem Finger von unten nach oben um das MDE zu entsperren.

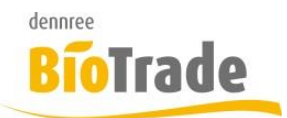

# 1.2 Hauptmenü

Das Hauptmenü bietet den Aufruf der MDE-Anwendung und der Einstellungen.

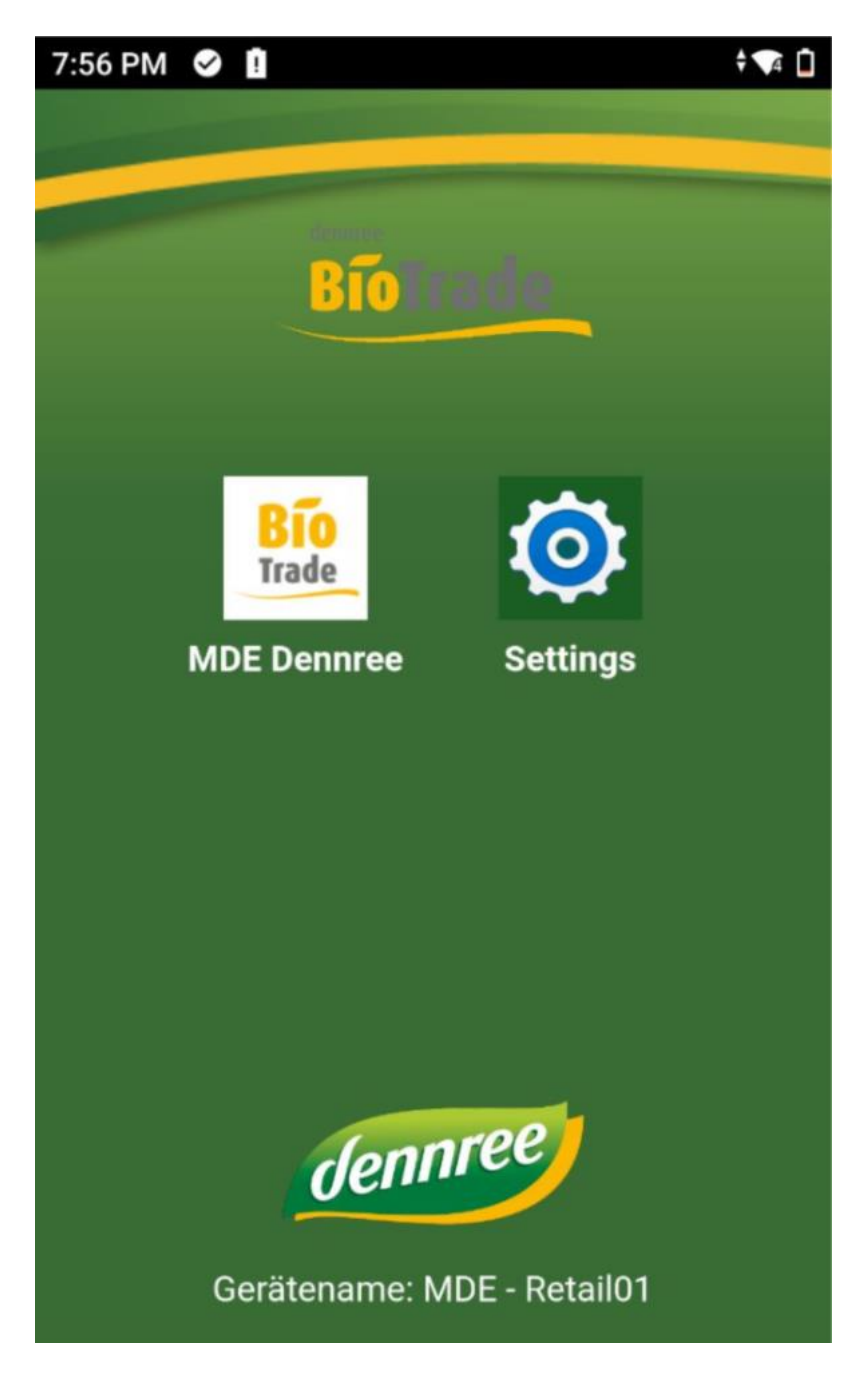

Zusätzlich wird der Name des Gerätes angezeigt.

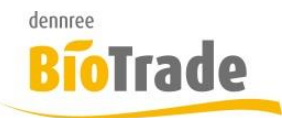

# 2 Anwendungsmenü

Im Hauptmenü des MDE erfolgt die Auswahl der unterschiedlichen Belegtypen zur Erfassung:

| 7:5 | 8 PM 🤡 | <u>û</u>      | A |
|-----|--------|---------------|---|
| M   | 1DE    | Q (1) 🛱 📚     |   |
|     |        | Start         |   |
|     | F      | Bestellung    |   |
|     | 0      | Abschrift     |   |
|     | ₽      | Etikett       |   |
|     | •      | Rückauftrag   |   |
|     | æ      | Inventur      |   |
|     | 60     | Umlagerung    |   |
|     |        | MHD Erfassung |   |
|     | Q      | Artikelsuche  |   |

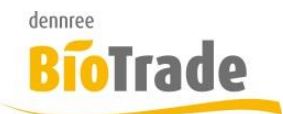

# 2.1 Statusleiste

Am oberen Bildschirm-Rand wird eine Statusleiste dargestellt.

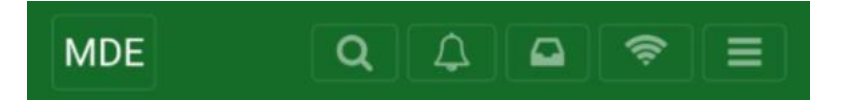

Hier können System-Informationen eingesehen werden:

2.1.1 **MDE** 

# MDE

Ein Klick auf den Schriftzug MDE führt zur Anzeige des Hauptmenüs.

## 2.1.2 Artikelsuche

Q

Ein Klick auf die Lupe öffnet die Artikelsuche.

#### 2.1.3 Benachrichtigungen

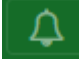

Ein Klick auf das Symbol der Glocke zeigt Benachrichtigungen an.

Falls Benachrichtigungen vorliegen wird das Symbol in rot dargestellt:

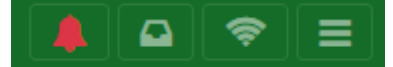

# Benachrichtigungen

Fehler beim Absenden der Bestellung

13.05.20, 08:15

Es ist ein Fehler beim Absenden der Bestellung aufgetreten. Versuchen Sie es später erneut.

Benachrichtigung schließen.

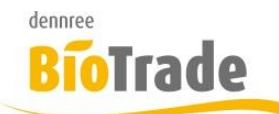

#### 2.1.4 **Offline-Warteschlange**

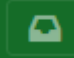

Hier werden die Belege in der Offline-Warteschlange angezeigt.

Sollte das MDE-Gerät keine Verbindung zu BioTrade haben (z.B. keine WLAN-Verbindung) dann werden abgeschlossene Belege hier "geparkt". Sobald das MDE wieder eine Verbindung zu BioTrade herstellen kann werden die Belege übermittelt.

| MDE                                                 |                   | ↓ <b>●</b> ₹ ≡ |  |
|-----------------------------------------------------|-------------------|----------------|--|
| Offline-Warteschlange                               |                   |                |  |
| Art                                                 | Abgeschlossen     | Aktualisiert   |  |
| Ea finde                                            | an aich kaine Pol | ago in dor     |  |
| Es finden sich keine Belege in der<br>Warteschlange |                   |                |  |

#### 2.1.5 Status der Synchronisation

P

Hier wird der aktuelle Status der Synchronisation dargestellt:

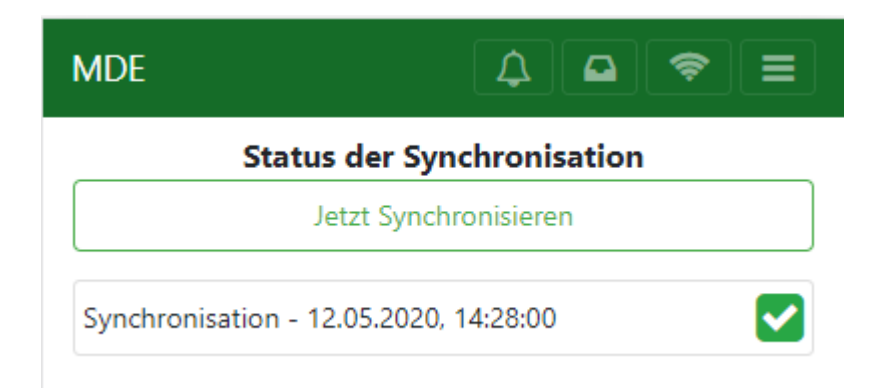

Bei Bedarf kann auch eine Synchronisation mit dem Button "Jetzt synchronisieren" erzwungen werden.

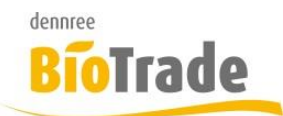

# 2.2 Menü

#### 2.2.1 Menü

≡

Hiermit wird ein Menü eingeblendet mit welchem die vorgenannten Programmteile ebenfalls aufgerufen werden können.

| 8:22 PM 🔋 🤡         |            |    | ÷ 4 |
|---------------------|------------|----|-----|
| MDE                 |            |    |     |
| Start               |            |    |     |
| Artikelsuche        |            |    |     |
| Ereignisse          |            |    |     |
| Offline-Warteschlar | nge        |    |     |
| Status Synchronisa  | ation      |    |     |
| Einstellungen       |            |    |     |
| App Info            |            |    |     |
|                     | <b>Q</b> 🗘 | (ŝ |     |

#### 2.2.2 Einstellungen

In den Einstellungen kann das Audio.Feedback aktiviert oder deaktiviert werden. Zusätzlich noch die Tiefe der Protokollierung – dies wird normalerweise nur nach Vorgabene von dennree verändert.

| MDE              | Q (4) 🗳       |           |
|------------------|---------------|-----------|
|                  | Einstellungen |           |
| Audio Feedback:  | ~             |           |
| Protokollierung: | Information   | •         |
| Verwerfen        | Standard      | Speichern |

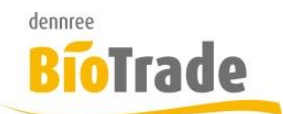

# 2.2.3 App-Info

Die App-Info zeigt die Filialnummer, die MDE-Nummer und Informationen zum BioTrade Mandanten an:

| Informationen          |                                                       |  |  |
|------------------------|-------------------------------------------------------|--|--|
| Alles                  | öschen und neu konfigurieren /<br>Filialwechsel       |  |  |
| Filialnum-<br>mer      | 1                                                     |  |  |
| Filiale                | Fil. 1                                                |  |  |
| Version                | 1.0.0                                                 |  |  |
| Url Backend            | https://mde-api-tenant-<br>0002.azurewebsites.net/api |  |  |
| Url Identity<br>Server | https://bt-<br>identity.azurewebsites.net/idsrv       |  |  |
| Url SQL<br>Server      | bt-sql-tenant-<br>2.database.windows.net              |  |  |
| SQL<br>Datenbank       | bt-db-tenant-2                                        |  |  |
| MDE<br>Nummer          | 3                                                     |  |  |

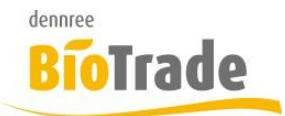

# 3 Bestellung

Ein Klick auf die Zeile "Bestellung" im Hauptmenü

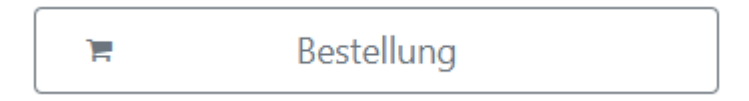

öffnet die Bestellmaske.

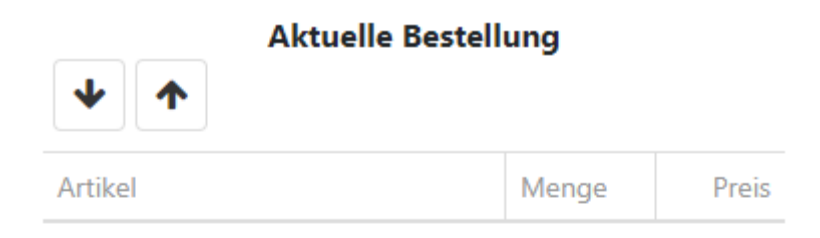

Keine Daten

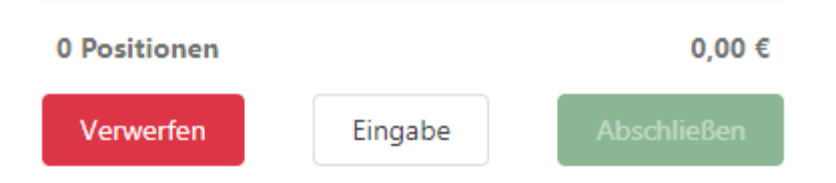

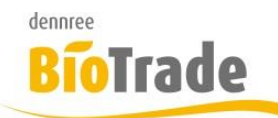

## 3.1 Erfassung per Scanner

Die Erfassung erfolgt normalerweise durch das anscannen des Barcodes auf dem Etikett bzw. Produkt. Wird das Produkt gefunden, d.h ist der Barcode bekannt) wird der Artikel erfasst.

Als positive Bestätigung erfolgt ein positiver Signalton und ein einmaliges vibrieren des MDE-Gerätes.

Ist der Artikel unbekannt erfolgt eine negative Bestätigung mit einem längeren Signalton und einem dreimaligen Vibrieren.

## 3.2 Manuelle Erfassung

Die Erfassung kann auch über die Eingabe der Artikelnummer oder des Barcodes erfolgen.

Hierzu betätigen Sie den Button "Eingabe" am unteren Rand des Monitors:

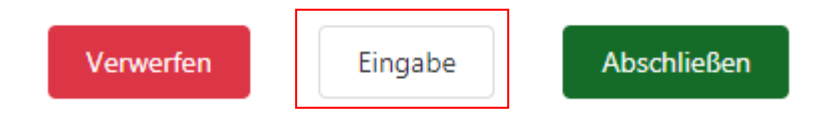

In folgender Eingabe-Maske kann der Barcode (EAN-Code) oder die Artikelnummer eingegeben werden.

Manuelle Eingabe

| EAN Artikelnummer        |   |   |  |  |
|--------------------------|---|---|--|--|
| Bitte eine EAN eingeben. |   |   |  |  |
| Menge:                   | 1 | • |  |  |

# 3.3 Bestellung verwerfen

Mit dem Button "Verwerfen" kann dies gesamte Erfassung verworfen werden. Hier bei werden alle erfassten Positionen gelöscht.

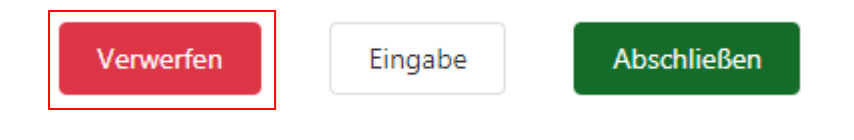

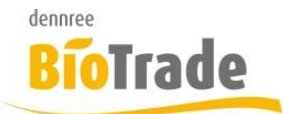

Mit der Betätigung des Buttons erscheint folgender Dialog:

| Alle Artikel verwerfen?                                                                            | ×        |  |  |
|----------------------------------------------------------------------------------------------------|----------|--|--|
| Möchten Sie wirklich alle Artikel verwerfen? Diese Aktion<br>kann nicht rückgängig gemacht werden. |          |  |  |
| Ja, verwerfe                                                                                       | n. Nein. |  |  |

# 3.4 Bestellung abschließen

Um eine Bestellung abzuschließen (und damit an BioTrade zu übertragen) betötigen Sie den Button "Abschließen":

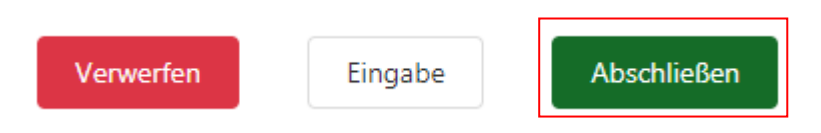

Mit der Betätigung des Buttons erscheint folgender Dialog:

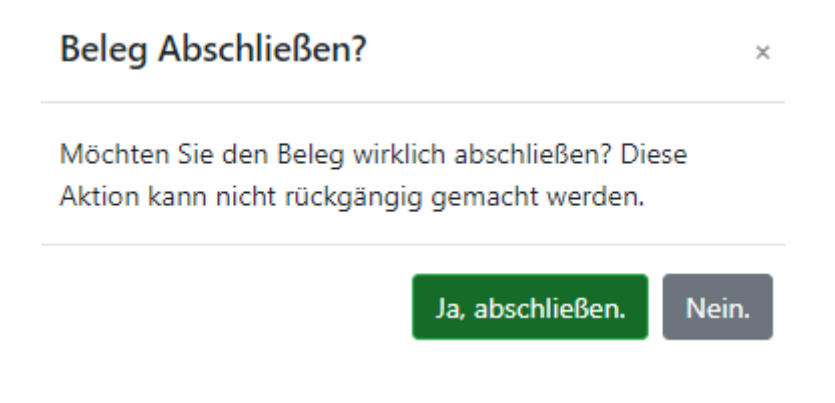

# 3.5 Bestellung verlassen

Die Bestellung kann auch verlassen werden ohne alle Positionen zu verwerfen bzw. die Bestellung abzuschließen. Betätigen Sie hierzu den Button MDE am oberen linken Bildschirmrand (siehe 0)

Hiermit bleiben die erfassten Positionen erhalten. Als Zeichen hierfür erscheint ein Einkaufswagen-Symbol neben dem Text "Bestellung":

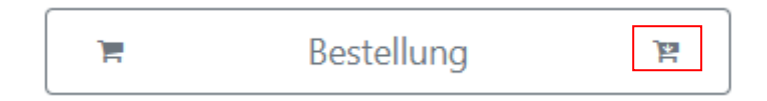

Mit dem erneuten Aufruf der Bestellung werden die zuvor erfassten Artikel wieder angezeigt.

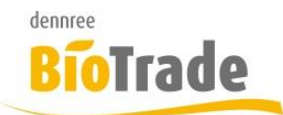

# 3.6 Erfasste Positionen

Alle erfassten Positionen werden dargestellt, die zuletzt erfasste Position wird immer am Anfang der Liste angezeigt.

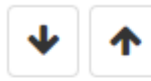

## Aktuelle Bestellung

| Artikel                         | Menge          | Preis  |
|---------------------------------|----------------|--------|
| Aprikosen Konfitüre extra (AFE) | 1<br>6 x 225 g | 9,96 € |
| Apfelsaft naturtrüb (DEN)       | 1<br>6 x 1 I   | 6,30€  |
|                                 |                |        |
|                                 |                |        |
|                                 |                |        |
|                                 |                |        |
|                                 |                |        |

2 Positionen

16,26 €

#### 3.6.1 Artikeltext mit Markenkürzel

Aprikosen Konfitüre extra (AFE)

In der Spalte "Artikel" wird die Bezeichnung des Artikels mit dem Markenkürzel in Klammern dargestellt.

#### 3.6.2 Menge mit Bestelleinheit

1 6 x 225 g

In der Spalte "Menge" werden die Bestellmenge der Position und die Information zur Gebindemenge dargestellt.

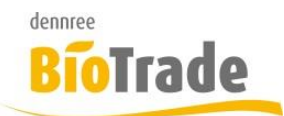

## 3.6.3 **Preis**

#### 9,96 €

In der Spalte "Preis" wird der Gesamtbetrag der Bestellposition dargestellt.

#### 3.6.4 Anzahl Positionen und Bestellwert

#### 2 Positionen

#### 16,26 €

Am unteren Rand der Bestellübersicht werden die Anzahl der erfassten Positionen und der Gesamtbestellwert angezeigt.

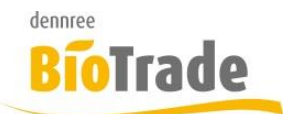

# 3.7 Verändern einer Position

Veränderungen an einer erfassten Position werden mit einem Klick auf diese Position durchgeführt. Die Darstellung ändert sich – die aktuelle Position wird ausführlich am Bildschirm angezeigt:

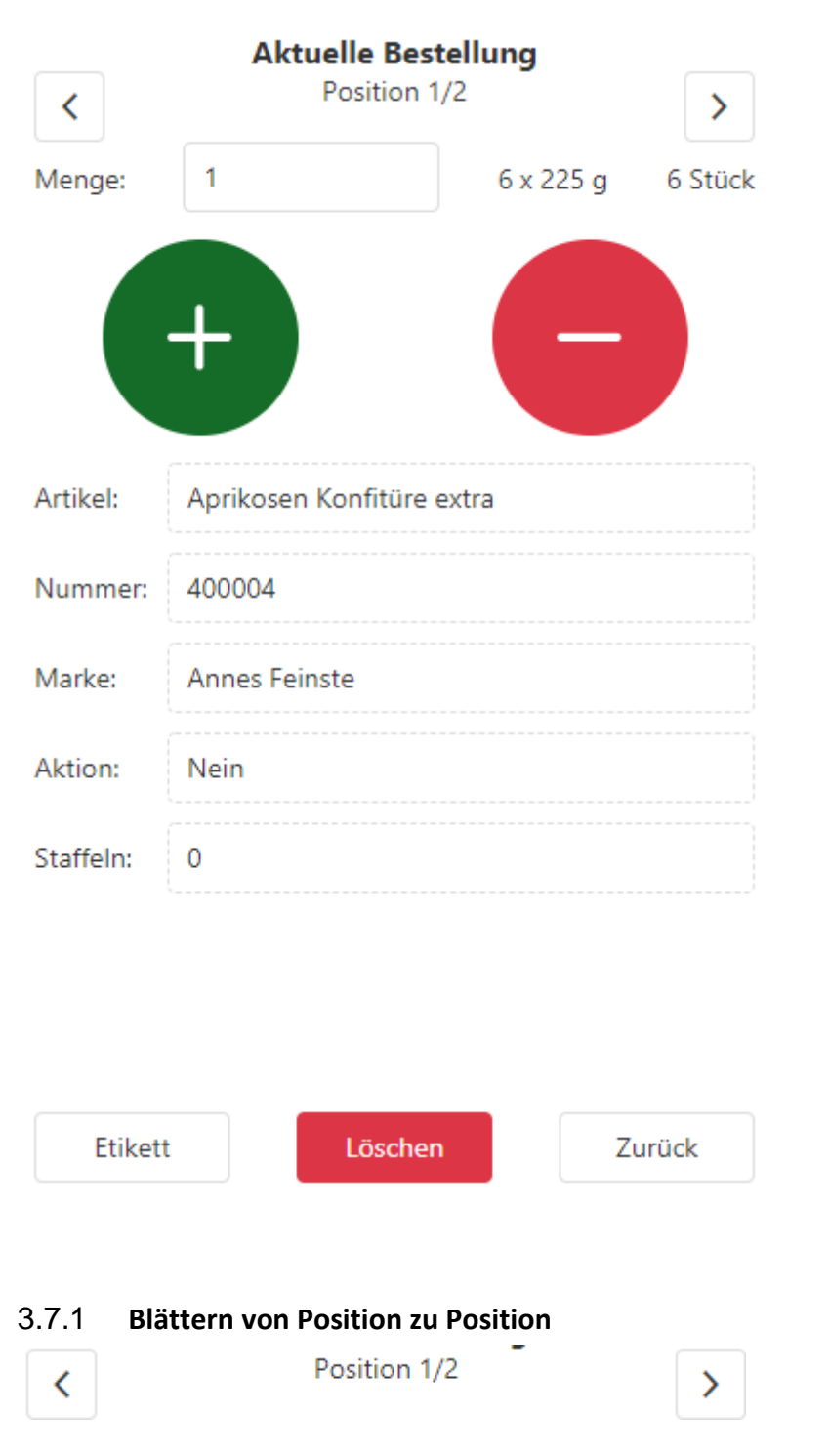

Mit diesen Pfeiltasten kann zwischen den erfassten Bestellpositionen geblättert werden.

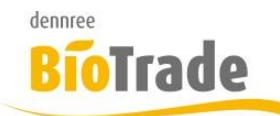

## 3.7.2 Verändern der Bestellmenge

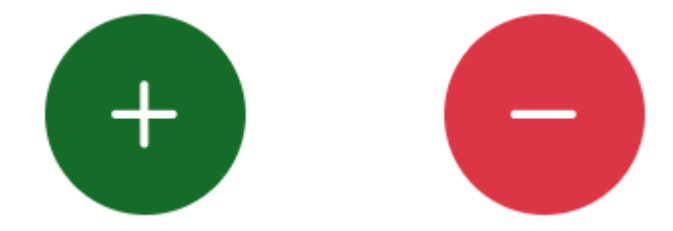

Die Bestellmenge kann mit den beiden Tasten "plus" und "minus" verändert werden.

Alternativ kann mit einem Klick in das Feld "Menge" die neue Bestellmenge geändert werden.

#### 3.7.3 Etikett erzeugen

Etikett

Hiermit wird ein Etikett für diesen Artikel bereitgestellt. Das Etikettenformat kann noch angpasst werden.

#### Etikett hinzufügen

| Format: | ET-S      | •         |
|---------|-----------|-----------|
|         | Erstellen | Abbrechen |

## 3.7.4 Position löschen

#### Löschen

Hiermit wird die aktuelle Position gelöscht. Vorher erfolgt eine Sicherheitsabfrage:

| Position verwerfen                                            |                                             | ×                |
|---------------------------------------------------------------|---------------------------------------------|------------------|
| Möchten Sie Aprikosen Konfit<br>Diese Aktion kann nicht rückg | üre extra wirklich lö<br>jängig gemacht wer | ischen?<br>rden. |
|                                                               | Ja, verwerfen.                              | Nein.            |

#### 3.7.5 Gestensteuerung

In der Details-Ansicht der Positionen kann mit Wisch-Gesten gearbeitet werden.

| Wischen nach rechts: | nächster Artikel     |
|----------------------|----------------------|
| Wischen nach links:  | vorheriger Artikel   |
| Wischen nach oben:   | zurück zur Erfassung |
| Wischen nach unten:  | löschen des Artikels |

# 4 Abschrift

Ein Klick auf die Zeile "Abschrift" im Hauptmenü

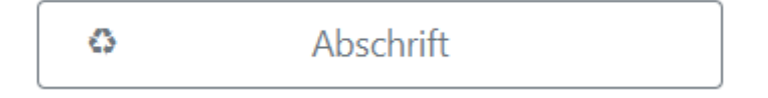

öffnet die Maske zur Erfassung von Abschriften (SoWaBus)

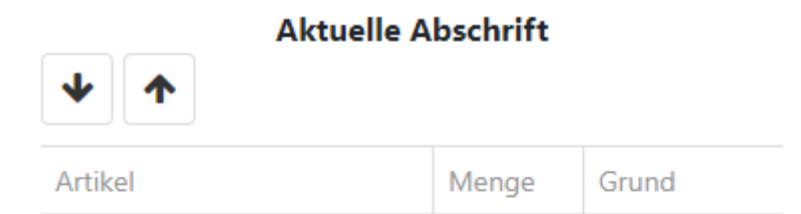

Keine Daten

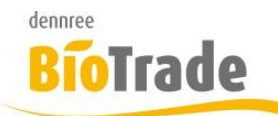

# 4.1 Erfassung per Scanner

Die Erfassung erfolgt normalerweise durch das anscannen des Barcodes auf dem Etikett bzw. Produkt. Wird das Produkt gefunden, d.h ist der Barcode bekannt) wird der Artikel erfasst.

Als positive Bestätigung erfolgt ein positiver Signalton und ein einmaliges vibrieren des MDE-Gerätes.

Ist der Artikel unbekannt erfolgt eine negative Bestätigung mit einem längeren Signalton und einem dreimaligen Vibrieren.

# 4.2 Manuelle Erfassung

Die Erfassung kann auch über die Eingabe der Artikelnummer oder des Barcodes erfolgen.

Hierzu betätigen Sie den Button "Eingabe" am unteren Rand des Monitors:

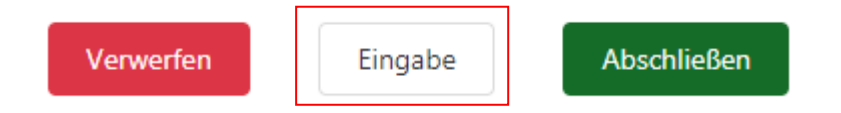

In folgender Eingabe-Maske kann der Barcode (EAN-Code) oder die Artikelnummer eingegeben werden.

Als weitere Informationen können die Menge und der Abschriftengrund angebeben werden.

#### Manuelle Eingabe

| EAN      | Artikelnummer       |
|----------|---------------------|
| Bitte ei | ne EAN eingeben.    |
| Menge:   | 1 • •               |
| Grund:   | Verkostungsaktion - |

# 4.3 Abschrift verwerfen

Mit dem Button "Verwerfen" kann dies gesamte Erfassung verworfen werden. Hier bei werden alle erfassten Positionen gelöscht.

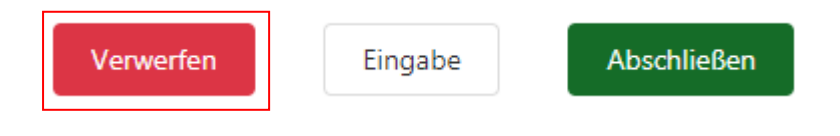

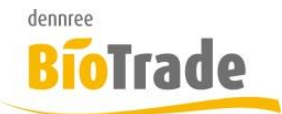

Mit der Betätigung des Buttons erscheint folgender Dialog:

| Alle Artikel verwerfen?                                                                            | ×                    |  |
|----------------------------------------------------------------------------------------------------|----------------------|--|
| Möchten Sie wirklich alle Artikel verwerfen? Diese Aktion<br>kann nicht rückgängig gemacht werden. |                      |  |
|                                                                                                    | Ja, verwerfen. Nein. |  |

# 4.4 Abschrift abschließen

Um eine Abschrift abzuschließen (und damit an BioTrade zu übertragen) betötigen Sie den Button "Abschließen":

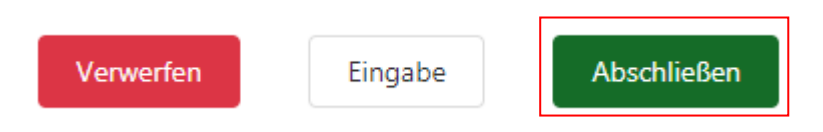

Mit der Betätigung des Buttons erscheint folgender Dialog:

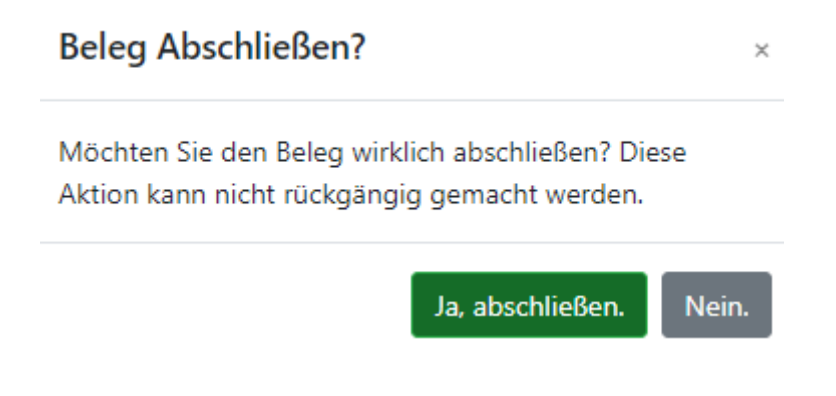

# 4.5 Abschrift verlassen

Die Abschrift kann auch verlassen werden ohne alle Positionen zu verwerfen bzw. die Abschrift abzuschließen. Betätigen Sie hierzu den Button MDE am oberen linken Bildschirmrand (siehe 0)

Hiermit bleiben die erfassten Positionen erhalten. Als Zeichen hierfür erscheint ein Einkaufswagen-Symbol neben dem Text "Abschrift":

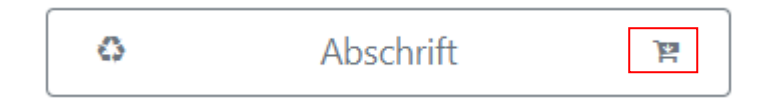

Mit dem erneuten Aufruf der Bestellung werden die zuvor erfassten Artikel wieder angezeigt.

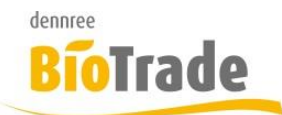

# 4.6 Erfasste Positionen

Alle erfassten Positionen werden dargestellt, die zuletzt erfasste Position wird immer am Anfang der Liste angezeigt.

# **Aktuelle Abschrift**

| ◆ ↑                                |            |            |  |  |
|------------------------------------|------------|------------|--|--|
| Artikel                            | Menge      | Grund      |  |  |
| Lammsbräu EdelPils (NEU)           | 1<br>Stück | Verkostung |  |  |
| Aprikosen Konfitüre extra<br>(AFE) | 2<br>Stück | Verkostung |  |  |
|                                    |            |            |  |  |
|                                    |            |            |  |  |
|                                    |            |            |  |  |
|                                    |            |            |  |  |
|                                    |            |            |  |  |
|                                    |            |            |  |  |
| 2 Positionen                       |            |            |  |  |
| Verwerfen Eingabe Abschließen      |            |            |  |  |

# 4.6.1 Artikeltext mit Markenkürzel

#### Aprikosen Konfitüre extra (AFE)

In der Spalte "Artikel" wird die Bezeichnung des Artikels mit dem Markenkürzel in Klammern dargestellt.

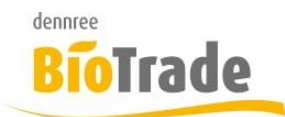

#### 4.6.2 Menge mit Einheit

1 Stück

In der Spalte "Menge" werden die Menge der Position und die Information zur Einheit dargestellt.

#### 4.6.3 **Grund**

Verkostung...

In der Spalte "Grund" wird der Abschriftengrund dargestellt.

#### 4.6.4 Anzahl Positionen

#### 2 Positionen

Am unteren Rand der Abschriftenübersicht wird die Anzahl der erfassten Positionen angezeigt.

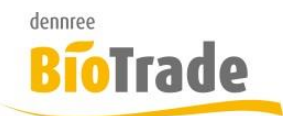

# 4.7 Verändern einer Position

Veränderungen an einer erfassten Position werden mit einem Klick auf diese Position durchgeführt. Die Darstellung ändert sich – die aktuelle Position wird ausführlich am Bildschirm angezeigt:

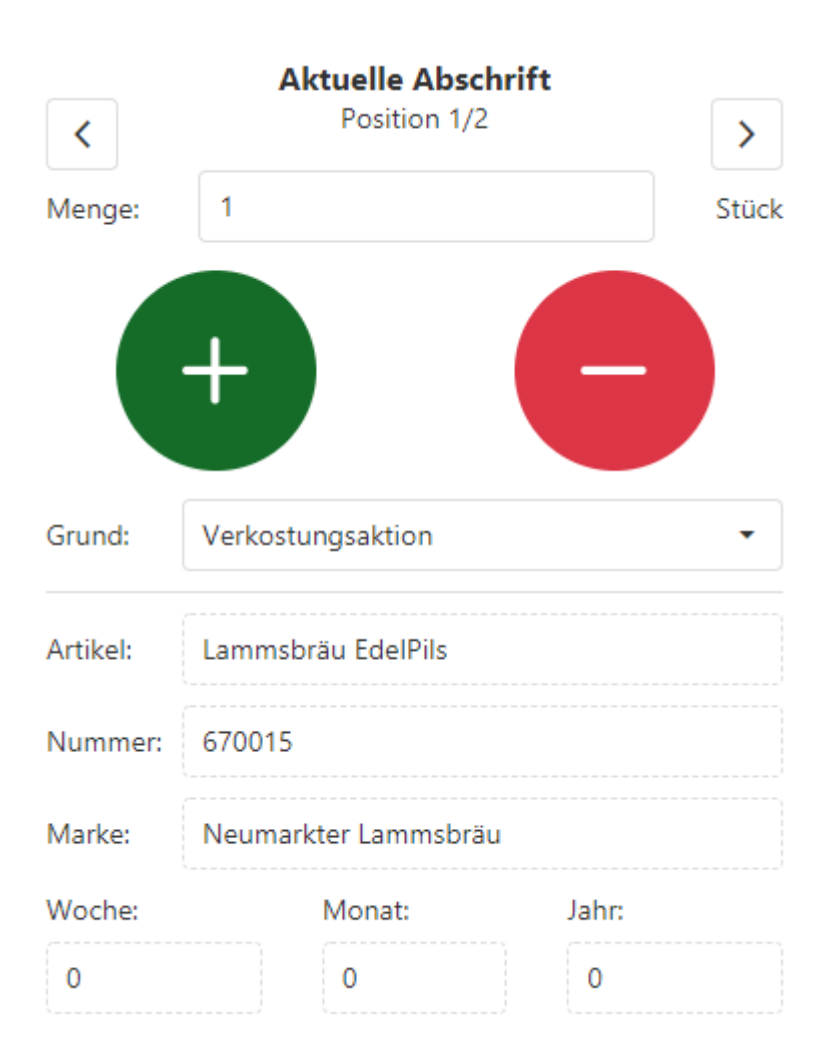

Die möglichen Aktionen sind identisch zur Bestellerfassung. Zusätzlich kann hier noch der Abschriftengrund geändert werden.

Als statistische Werte werden die Abschriften dieses Artikels in der aktuellen Woche, dem aktuellen Monat und dem Jahr dargestellt.

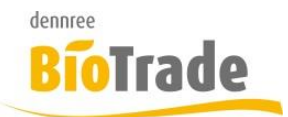

# 5 Etiketten

Ein Klick auf die Zeile "Abschrift" im Hauptmenü

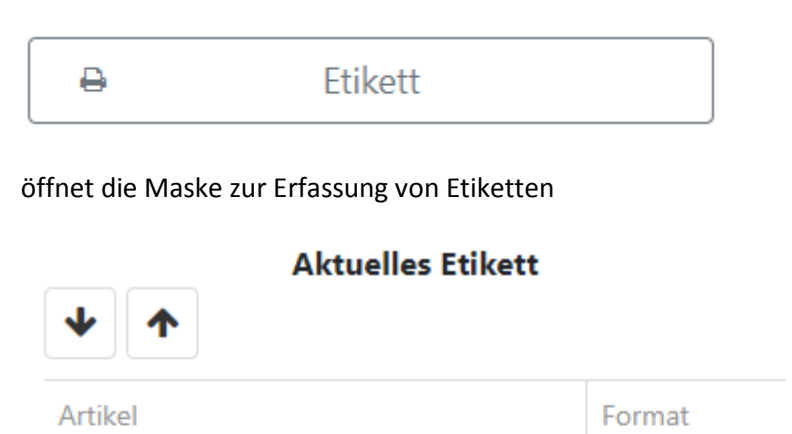

Keine Daten

# 5.1 Erfassung per Scanner

Die Erfassung erfolgt normalerweise durch das anscannen des Barcodes auf dem Etikett bzw. Produkt. Wird das Produkt gefunden, d.h ist der Barcode bekannt) wird der Artikel erfasst.

Als positive Bestätigung erfolgt ein positiver Signalton und ein einmaliges vibrieren des MDE-Gerätes.

Ist der Artikel unbekannt erfolgt eine negative Bestätigung mit einem längeren Signalton und einem dreimaligen Vibrieren.

# 5.2 Manuelle Erfassung

Die Erfassung kann auch über die Eingabe der Artikelnummer oder des Barcodes erfolgen.

Hierzu betätigen Sie den Button "Eingabe" am unteren Rand des Monitors:

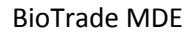

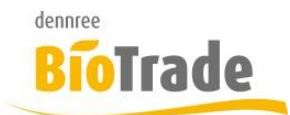

| Verwerfen | Eingabe | Abschließen |
|-----------|---------|-------------|
|           |         |             |

In folgender Eingabe-Maske kann der Barcode (EAN-Code) oder die Artikelnummer eingegeben werden.

Als weitere Informationen können die Menge und der Abschriftengrund angebeben werden.

Manuelle Eingabe

| EAN                      | Artikelnummer      |
|--------------------------|--------------------|
| Bitte eine EAN eingeben. |                    |
| Format:                  | Standard Etikett 🔹 |

# 5.3 Etiketten verwerfen

Mit dem Button "Verwerfen" kann dies gesamte Erfassung verworfen werden. Hier bei werden alle erfassten Positionen gelöscht.

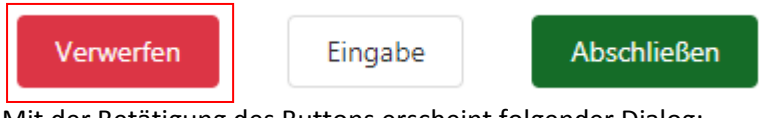

| Mit der | Betatigung | des But | tons ers | cheint fo | lgender | Dialog |
|---------|------------|---------|----------|-----------|---------|--------|
|         |            |         |          |           |         |        |

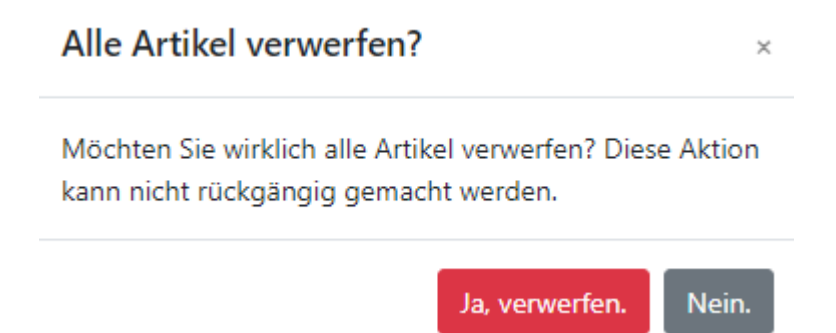

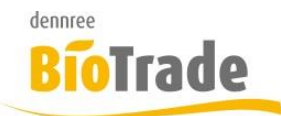

# 5.4 Etiketten abschließen

Um die Etikettenerfassung abzuschließen (und damit an BioTrade zu übertragen) betötigen Sie den Button

"Abschließen":

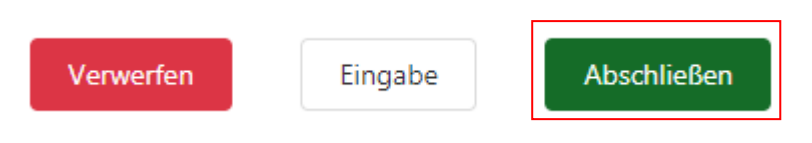

Mit der Betätigung des Buttons erscheint folgender Dialog:

| Beleg Abschließen?                                                                                |                  | ×     |
|---------------------------------------------------------------------------------------------------|------------------|-------|
| Möchten Sie den Beleg wirklich abschließen? Diese<br>Aktion kann nicht rückgängig gemacht werden. |                  |       |
|                                                                                                   | Ja, abschließen. | Nein. |

#### 5.5 Etiketten verlassen

Die Etikettenerfassung kann auch verlassen werden ohne alle Positionen zu verwerfen bzw. die Etikettenerfassung abzuschließen. Betätigen Sie hierzu den Button MDE am oberen linken Bildschirmrand (siehe 0)

Hiermit bleiben die erfassten Positionen erhalten. Als Zeichen hierfür erscheint ein Einkaufswagen-Symbol neben dem Text "Etiketten":

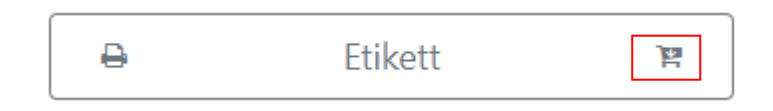

Mit dem erneuten Aufruf der Bestellung werden die zuvor erfassten Artikel wieder angezeigt.

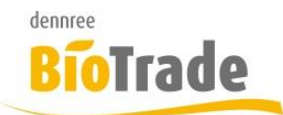

# 5.6 Erfasste Positionen

Alle erfassten Positionen werden dargestellt, die zuletzt erfasste Position wird immer am Anfang der Liste angezeigt.

## **Aktuelles Etikett**

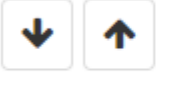

| Artikel                         | Format |
|---------------------------------|--------|
| Apfelsaft naturtrüb (DEN)       | ET-S   |
| Aprikosen Konfitüre extra (AFE) | ET-S   |
|                                 |        |

#### 5.6.1 Artikeltext mit Markenkürzel

Aprikosen Konfitüre extra (AFE)

In der Spalte "Artikel" wird die Bezeichnung des Artikels mit dem Markenkürzel in Klammern dargestellt.

#### 5.6.2 Format

ET-S

In der Spalte "Format" wird das Etikettenformat angezeigt.

#### 5.6.3 Anzahl Positionen

#### 2 Positionen

Am unteren Rand der Etikettenerfassung wird die Anzahl der erfassten Positionen angezeigt.

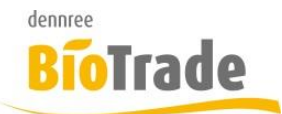

# 5.7 Verändern einer Position

Veränderungen an einer erfassten Position werden mit einem Klick auf diese Position durchgeführt. Die Darstellung ändert sich – die aktuelle Position wird ausführlich am Bildschirm angezeigt:

| <        | Aktuelles Etikett Position 1/2 |  |
|----------|--------------------------------|--|
| Format:  | ET-S •                         |  |
| Artikel: | Apfelsaft naturtrüb            |  |
| Nummer:  | 700018                         |  |
| Marke:   | dennree                        |  |
|          |                                |  |
|          |                                |  |
|          |                                |  |
|          |                                |  |
|          |                                |  |
|          |                                |  |
|          |                                |  |
|          |                                |  |
|          | Löschen Zurück                 |  |

Hier kann das Etikettenformat geändert werden. Zusätzlich ist das Löschen dieser Position möglich.

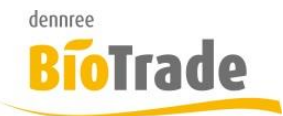

# 6 Rückauftrag

Ein Klick auf die Zeile "Rückauftrag" im Hauptmenü

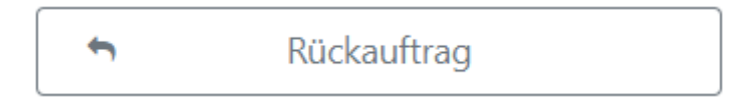

öffnet die Maske zur Erfassung von Rückaufträgen.

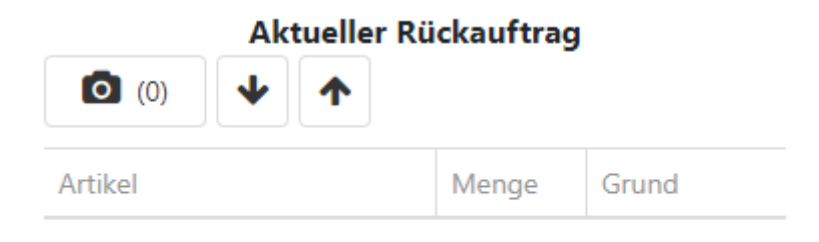

Keine Daten

# 6.1 Erfassung per Scanner

Die Erfassung erfolgt normalerweise durch das anscannen des Barcodes auf dem Etikett bzw. Produkt. Wird das Produkt gefunden, d.h ist der Barcode bekannt) wird der Artikel erfasst.

Als positive Bestätigung erfolgt ein positiver Signalton und ein einmaliges vibrieren des MDE-Gerätes.

Ist der Artikel unbekannt erfolgt eine negative Bestätigung mit einem längeren Signalton und einem dreimaligen Vibrieren.

#### 6.2 Manuelle Erfassung

Die Erfassung kann auch über die Eingabe der Artikelnummer oder des Barcodes erfolgen.

Hierzu betätigen Sie den Button "Eingabe" am unteren Rand des Monitors:

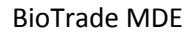

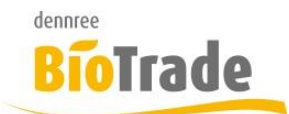

| Verwerfen | Eingabe | Abschließen |
|-----------|---------|-------------|
|           |         |             |

In folgender Eingabe-Maske kann der Barcode (EAN-Code) oder die Artikelnummer eingegeben werden.

Als weitere Informationen können die Menge und der Grund angebeben werden.

Manuelle Eingabe

| EAN      | Artikelnummer    |
|----------|------------------|
| Bitte ei | ne EAN eingeben. |
| Menge:   | 1 • •            |
| Grund:   | Leergut -        |

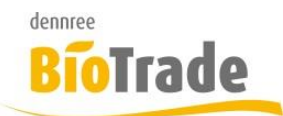

# 6.3 Erfassung von Bildern

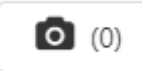

Zum Rückauftrag können Bilder aufgeniommen werden. Diese Bilder werden in BioTrade mit dem Beleg versandt.

Mit einem Klick auf diesen Button werden die bereits aufgenimmen Bilder angezeigt bzw. können neue Bilder erfasst werden.

Bilder des Rückauftrags

Keine Daten verfügbar

Bild aufn.

Löschen

Zurück

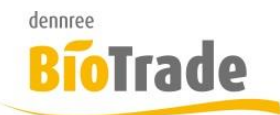

# 6.4 Rückauftrag verwerfen

Mit dem Button "Verwerfen" kann dies gesamte Erfassung verworfen werden. Hier bei werden alle erfassten Positionen gelöscht.

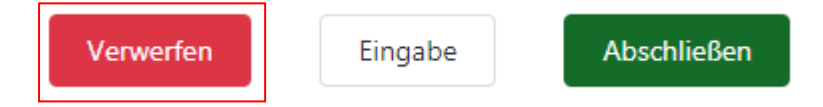

Mit der Betätigung des Buttons erscheint folgender Dialog:

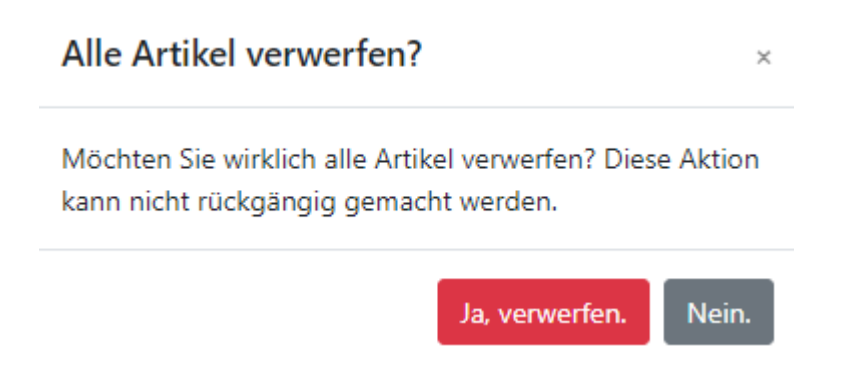

# 6.5 Rückauftrag abschließen

Um einen Rpckauftrag abzuschließen (und damit an BioTrade zu übertragen) betötigen Sie den Button

"Abschließen":

| Verwerfen | Eingabe | Abschließen |
|-----------|---------|-------------|
|           |         |             |

Mit der Betätigung des Buttons erscheint folgender Dialog:

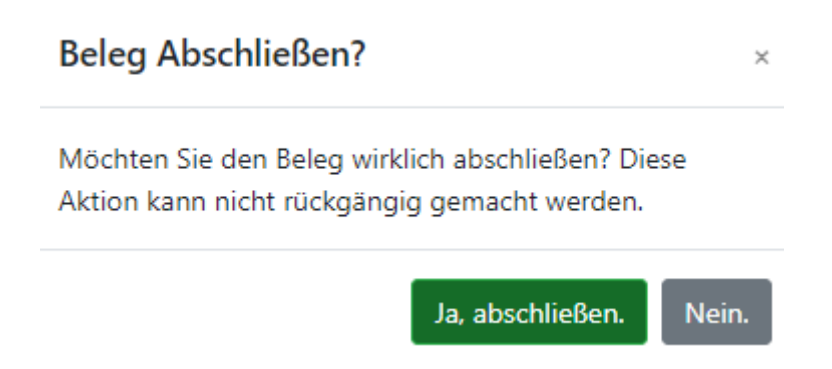

# 6.6 Rückauftrag verlassen

Der Rückauftrag kann auch verlassen werden ohne alle Positionen zu verwerfen bzw. den Rückauftrag abzuschließen. Betätigen Sie hierzu den Button MDE am oberen linken Bildschirmrand (siehe 0)

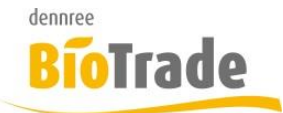

Hiermit bleiben die erfassten Positionen erhalten.

Als Zeichen hierfür erscheint ein Einkaufswagen-Symbol neben dem Text "Rückauftrag":

| ♠ Rückauftrag |
|---------------|
|---------------|

Mit dem erneuten Aufruf des Rückauftrag werden die zuvor erfassten Artikel wieder angezeigt.

# 6.7 Erfasste Positionen

Alle erfassten Positionen werden dargestellt, die zuletzt erfasste Position wird immer am Anfang der Liste angezeigt.

| Aktueller                          | Rückauftrag |             |
|------------------------------------|-------------|-------------|
| <b>(</b> 0) <b>(</b> 0)            |             |             |
| Artikel                            | Menge       | Grund       |
| Apfelsaft naturtrüb (DEN)          | 1<br>Stück  | Leergut     |
| Aprikosen Konfitüre extra<br>(AFE) | 1<br>Stück  | Leergut     |
|                                    |             |             |
|                                    |             |             |
|                                    |             |             |
|                                    |             |             |
|                                    |             |             |
|                                    |             |             |
|                                    |             |             |
|                                    |             |             |
| 2 Positionen                       |             |             |
| Verwerfen Ein                      | gabe        | Abschließen |

# 6.7.1 Artikeltext mit Markenkürzel

#### Aprikosen Konfitüre extra (AFE)

In der Spalte "Artikel" wird die Bezeichnung des Artikels mit dem Markenkürzel in Klammern dargestellt.

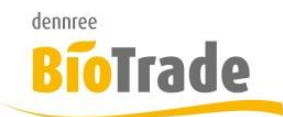

## 6.7.2 Menge mit Einheit

1 Stück

In der Spalte "Menge" werden die Menge der Position und die Information zur Einheit dargestellt.

## 6.7.3 **Grund**

Leergut

In der Spalte "Grund" wird der Rückauftrag-Grund dargestellt.

#### 6.7.4 Anzahl Positionen

#### 2 Positionen

Am unteren Rand der Rückauftragsübersichtwird die Anzahl der erfassten Positionen angezeigt.

# 6.8 Verändern einer Position

Veränderungen an einer erfassten Position werden mit einem Klick auf diese Position durchgeführt. Die Darstellung ändert sich – die aktuelle Position wird ausführlich am Bildschirm angezeigt:

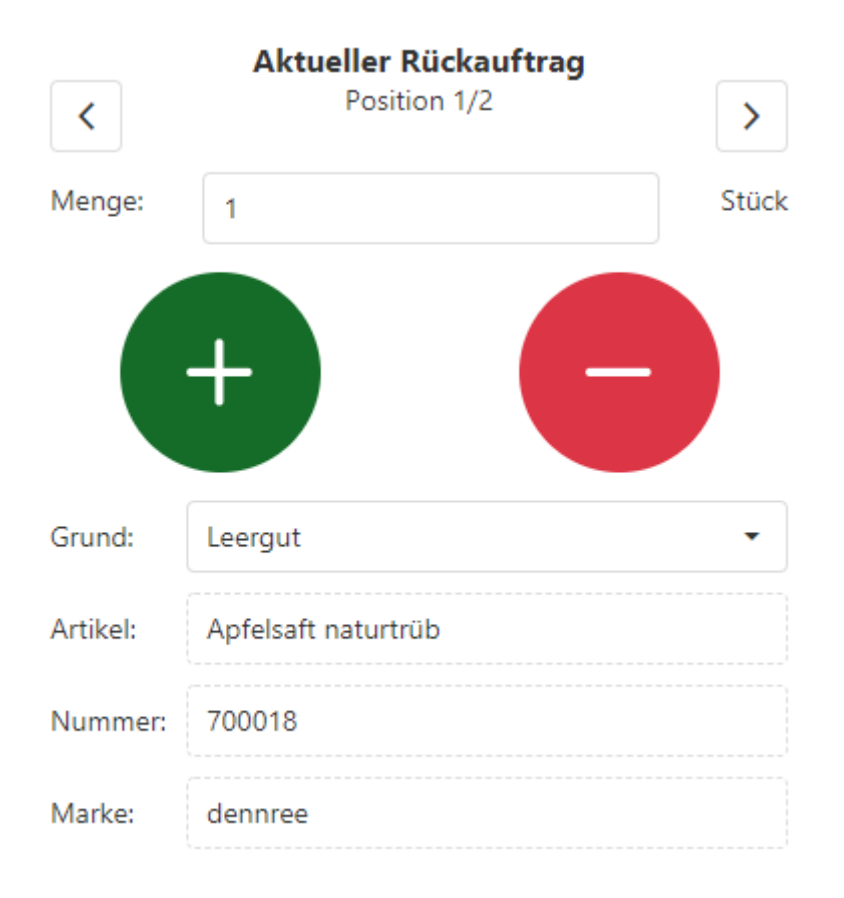

Die möglichen Aktionen sind identisch zur Bestellerfassung. Zusätzlich kann hier noch der Rückauftragsgrund geändert werden.

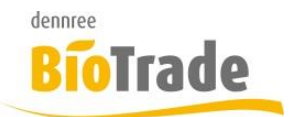

# 7 Inventur

Ein Klick auf die Zeile "Inventur" im Hauptmenü

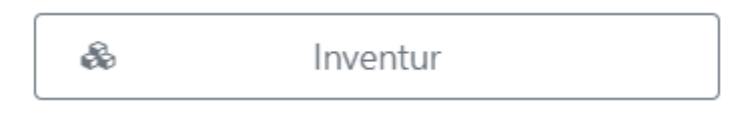

öffnet die Maske zur Erfassung von Inventurpositionen.

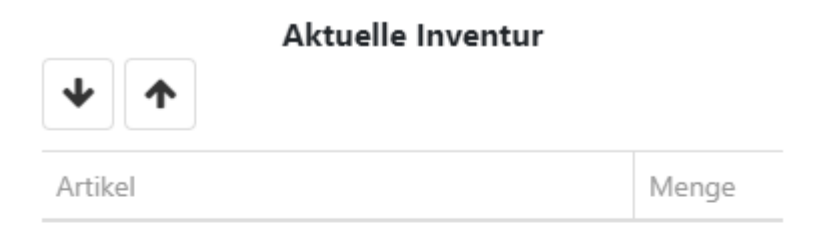

Keine Daten

#### 7.1 Erfassung per Scanner

Die Erfassung erfolgt normalerweise durch das anscannen des Barcodes auf dem Etikett bzw. Produkt. Wird das Produkt gefunden, d.h ist der Barcode bekannt) wird der Artikel erfasst.

Als positive Bestätigung erfolgt ein positiver Signalton und ein einmaliges vibrieren des MDE-Gerätes.

Ist der Artikel unbekannt erfolgt eine negative Bestätigung mit einem längeren Signalton und einem dreimaligen Vibrieren.

Bei der Inventur muss mit der Erfassung immer die Menge bestätigt werden!

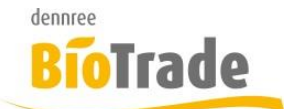

Manuelle Eingabe

| O EAN      | Artikelnummer             |
|------------|---------------------------|
| Bitte eine | e Artikelnummer eingeben. |

# 7.2 Manuelle Erfassung

Die Erfassung kann auch über die Eingabe der Artikelnummer oder des Barcodes erfolgen.

Hierzu betätigen Sie den Button "Eingabe" am unteren Rand des Monitors:

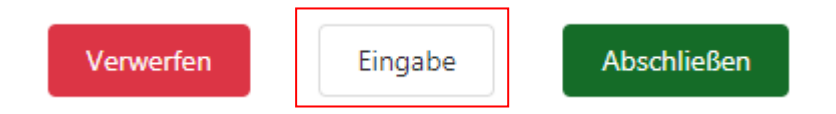

In folgender Eingabe-Maske kann der Barcode (EAN-Code) oder die Artikelnummer eingegeben werden.

Manuelle Eingabe EAN • Artikelnummer Bitte eine Artikelnummer eingeben.

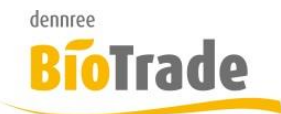

# 7.3 Inventur verwerfen

Mit dem Button "Verwerfen" kann dies gesamte Erfassung verworfen werden. Hier bei werden alle erfassten Positionen gelöscht.

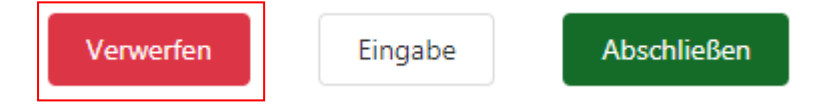

Mit der Betätigung des Buttons erscheint folgender Dialog:

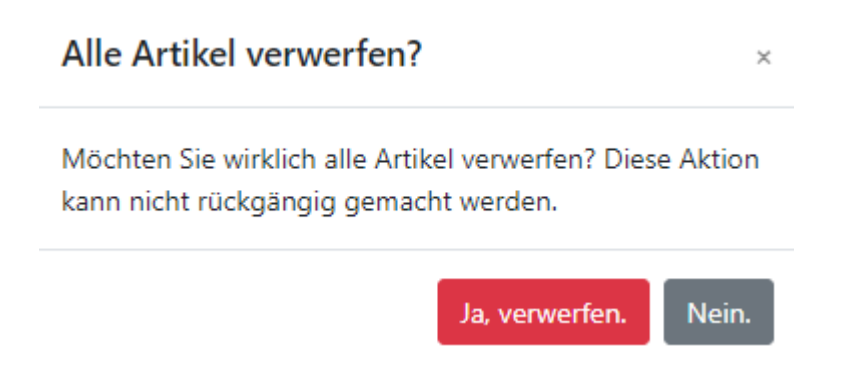

# 7.4 Inventur abschließen

Um eine Inventurerfassung abzuschließen (und damit an BioTrade zu übertragen) betätigen Sie den Button

"Abschließen":

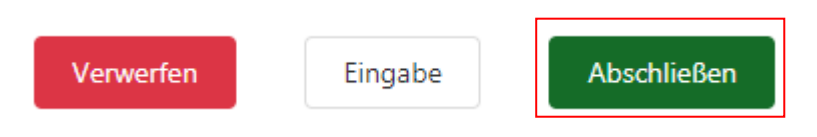

Mit der Betätigung des Buttons erscheint folgender Dialog:

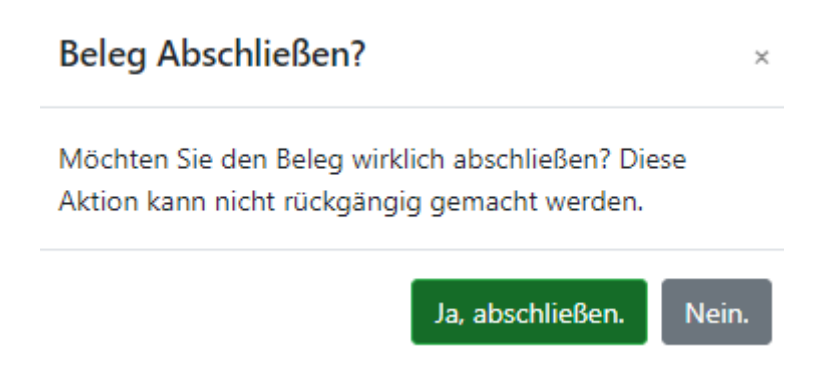

# 7.5 Inventur verlassen

Die Inventurerfassung kann auch verlassen werden ohne alle Positionen zu verwerfen bzw. den Inventurerfassung abzuschließen. Betätigen Sie hierzu den Button MDE am oberen linken Bildschirmrand (siehe 0)

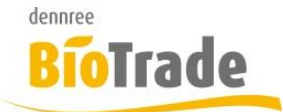

Hiermit bleiben die erfassten Positionen erhalten.

Als Zeichen hierfür erscheint ein Einkaufswagen-Symbol neben dem Text "Rückauftrag":

| interitur F |
|-------------|
|-------------|

Mit dem erneuten Aufruf der Inventurerfassung werden die zuvor erfassten Artikel wieder angezeigt.

# 7.6 Erfasste Positionen

Alle erfassten Positionen werden dargestellt, die zuletzt erfasste Position wird immer am Anfang der Liste angezeigt.

| Aktuelle Inventur               |            |
|---------------------------------|------------|
| Artikel                         | Menge      |
| Apfelsaft naturtrüb (DEN)       | 1<br>Stück |
| Aprikosen Konfitüre extra (AFE) | 1<br>Stück |

#### 7.6.1 Artikeltext mit Markenkürzel

#### Aprikosen Konfitüre extra (AFE)

In der Spalte "Artikel" wird die Bezeichnung des Artikels mit dem Markenkürzel in Klammern dargestellt.

#### 7.6.2 Menge mit Einheit

1

Stück

In der Spalte "Menge" werden die Menge der Position und die Information zur Einheit dargestellt.

#### 7.6.3 Anzahl Positionen

#### 2 Positionen

Am unteren Rand der Rückauftragsübersichtwird die Anzahl der erfassten Positionen angezeigt.

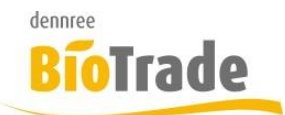

# 7.7 Verändern einer Position

Veränderungen an einer erfassten Position werden mit einem Klick auf diese Position durchgeführt. Die Darstellung ändert sich – die aktuelle Position wird ausführlich am Bildschirm angezeigt:

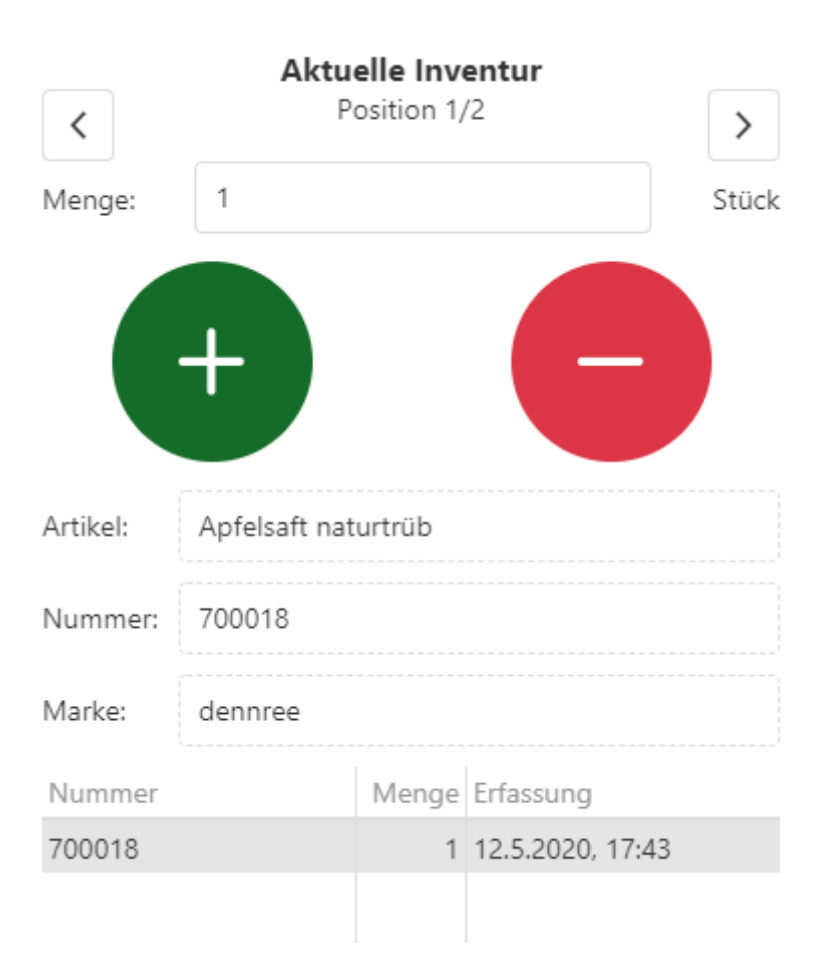

Die möglichen Aktionen sind identisch zur Bestellerfassung. Zusätzlich kann hier noch der Erfassungszeitpunkt eingesehen werden.

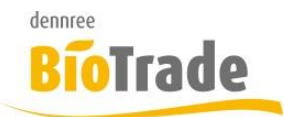

# 8 Umlagerung

Ein Klick auf die Zeile "Umlagerung" im Hauptmenü

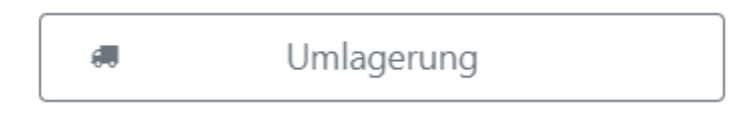

öffnet die Maske zur Erfassung von Umlagerungspositionen.

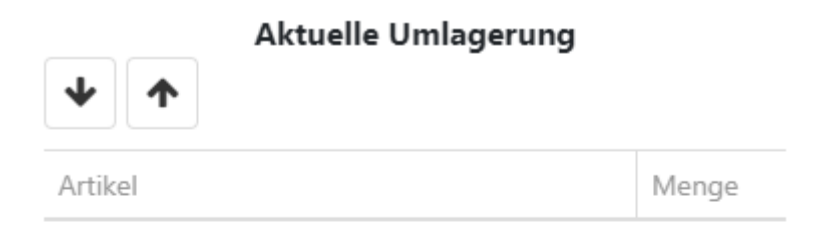

Keine Daten

#### 8.1 Erfassung per Scanner

Die Erfassung erfolgt normalerweise durch das anscannen des Barcodes auf dem Etikett bzw. Produkt. Wird das Produkt gefunden, d.h ist der Barcode bekannt) wird der Artikel erfasst.

Als positive Bestätigung erfolgt ein positiver Signalton und ein einmaliges vibrieren des MDE-Gerätes.

Ist der Artikel unbekannt erfolgt eine negative Bestätigung mit einem längeren Signalton und einem dreimaligen Vibrieren.

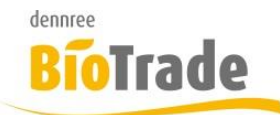

## 8.2 Manuelle Erfassung

Die Erfassung kann auch über die Eingabe der Artikelnummer oder des Barcodes erfolgen.

Hierzu betätigen Sie den Button "Eingabe" am unteren Rand des Monitors:

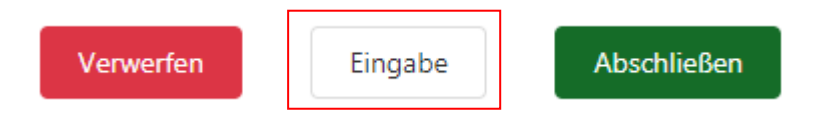

In folgender Eingabe-Maske kann der Barcode (EAN-Code) oder die Artikelnummer eingegeben werden.

| Manuelle | e Eingabe        |
|----------|------------------|
| EAN      | Artikelnummer    |
| Bitte ei | ne EAN eingeben. |
| Menge:   | 1 • •            |

# 8.3 Umlagerung verwerfen

Mit dem Button "Verwerfen" kann dies gesamte Erfassung verworfen werden. Hier bei werden alle erfassten Positionen geöscht.

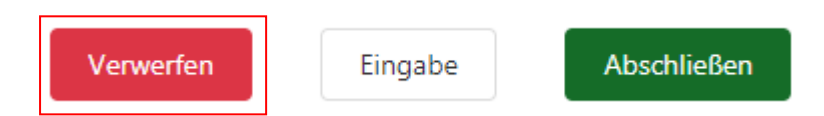

Mit der Betätigung des Buttons erscheint folgender Dialog:

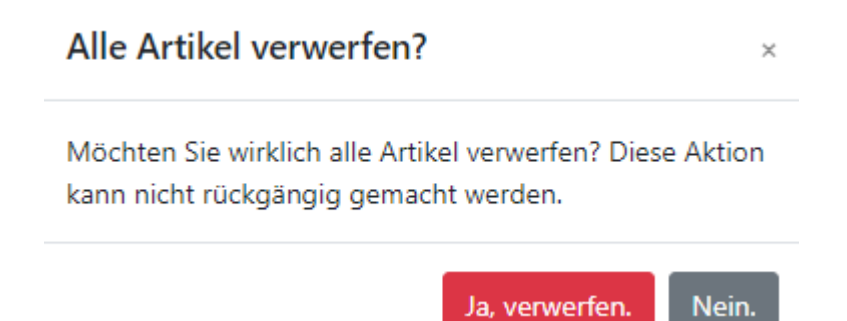

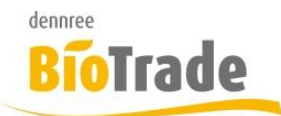

# 8.4 Umlagerung abschließen

Um eine Umlagerungserfassung abzuschließen (und damit an BioTrade zu übertragen) betätigen Sie den Button

"Abschließen":

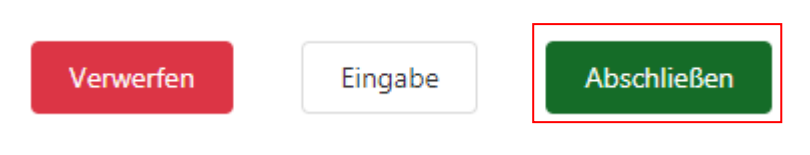

Mit der Betätigung des Buttons erscheint folgender Dialog:

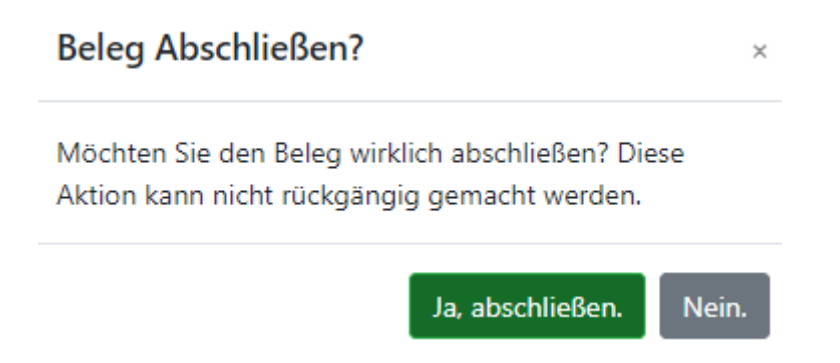

#### 8.5 Umlagerung verlassen

Die Umlagerungserfassung kann auch verlassen werden ohne alle Positionen zu verwerfen bzw. den Umlagerungserfassung abzuschließen. Betätigen Sie hierzu den Button MDE am oberen linken Bildschirmrand (siehe 0)

Hiermit bleiben die erfassten Positionen erhalten. Als Zeichen hierfür erscheint ein Einkaufswagen-Symbol neben dem Text "Umlagerung":

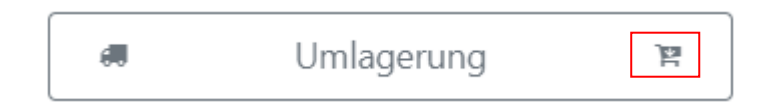

Mit dem erneuten Aufruf der Umlagerungserfassung werden die zuvor erfassten Artikel wieder angezeigt.

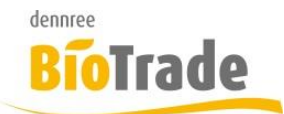

.l.

# 8.6 Erfasste Positionen

Alle erfassten Positionen werden dargestellt, die zuletzt erfasste Position wird immer am Anfang der Liste angezeigt.

## Aktuelle Umlagerung

| <b>Ф</b> Т                      |            |
|---------------------------------|------------|
| Artikel                         | Menge      |
| Apfelsaft naturtrüb (DEN)       | 1<br>Stück |
| Aprikosen Konfitüre extra (AFE) | 1<br>Stück |

#### 8.6.1 Artikeltext mit Markenkürzel

#### Aprikosen Konfitüre extra (AFE)

In der Spalte "Artikel" wird die Bezeichnung des Artikels mit dem Markenkürzel in Klammern dargestellt.

#### 8.6.2 Menge mit Einheit

1

Stück

In der Spalte "Menge" werden die Menge der Position und die Information zur Einheit dargestellt.

#### 8.6.3 Anzahl Positionen

#### 2 Positionen

Am unteren Rand der Rückauftragsübersichtwird die Anzahl der erfassten Positionen angezeigt.

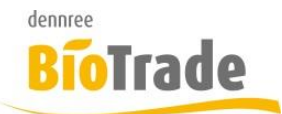

# 8.7 Verändern einer Position

Veränderungen an einer erfassten Position werden mit einem Klick auf diese Position durchgeführt. Die Darstellung ändert sich – die aktuelle Position wird ausführlich am Bildschirm angezeigt:

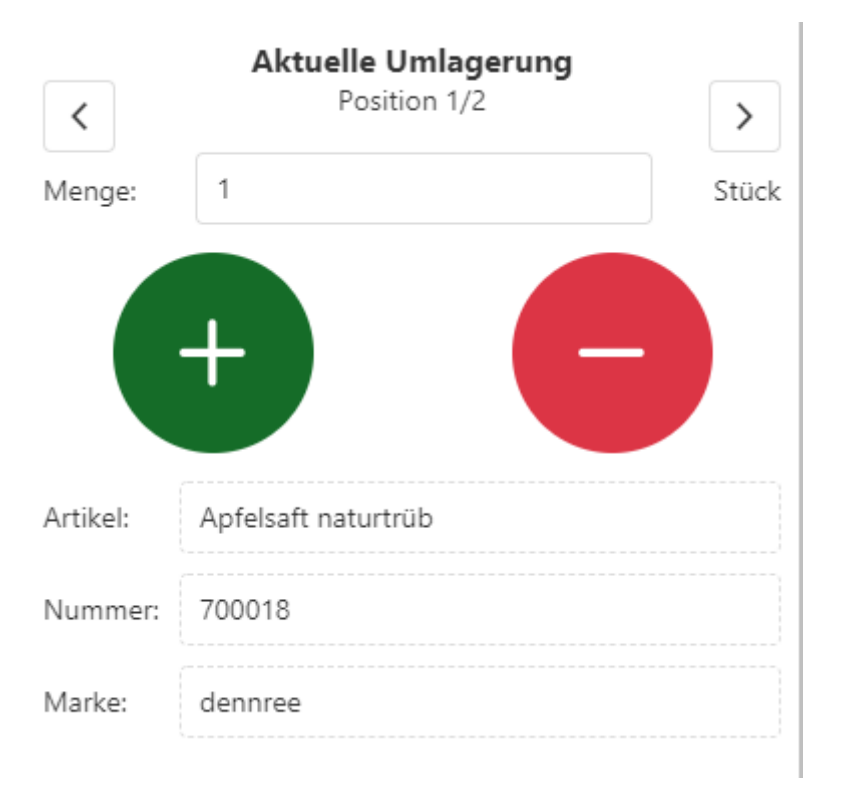

Die möglichen Aktionen sind identisch zur Bestellerfassung.

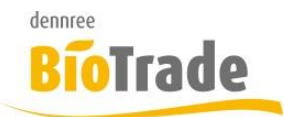

# 9 MHD Erfassung

Ein Klick auf die Zeile "MHD Erfassung" im Hauptmenü

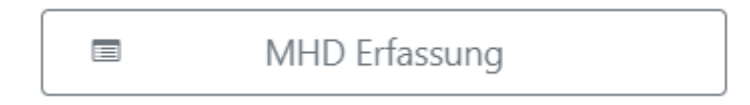

öffnet die Maske zur Erfassung von MHD-Werten.

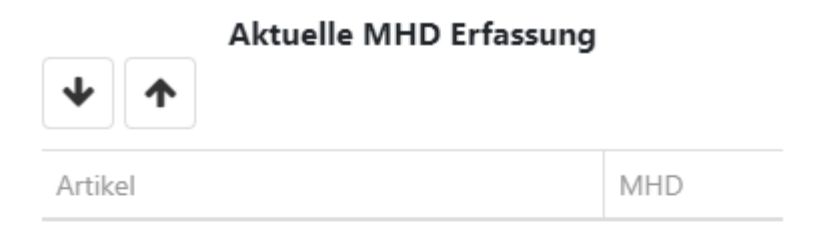

Keine Daten

# 9.1 Erfassung per Scanner

Die Erfassung erfolgt normalerweise durch das anscannen des Barcodes auf dem Etikett bzw. Produkt. Wird das Produkt gefunden, d.h ist der Barcode bekannt) wird der Artikel erfasst.

Als positive Bestätigung erfolgt ein positiver Signalton und ein einmaliges vibrieren des MDE-Gerätes.

Ist der Artikel unbekannt erfolgt eine negative Bestätigung mit einem längeren Signalton und einem dreimaligen Vibrieren.

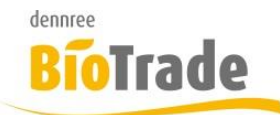

# 9.2 Manuelle Erfassung

Die Erfassung kann auch über die Eingabe der Artikelnummer oder des Barcodes erfolgen.

Hierzu betätigen Sie den Button "Eingabe" am unteren Rand des Monitors:

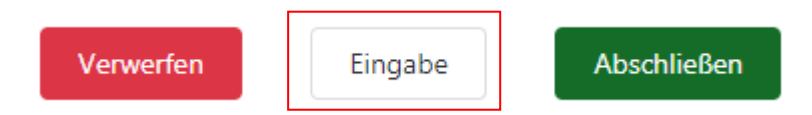

In folgender Eingabe-Maske kann der Barcode (EAN-Code) oder die Artikelnummer eingegeben werden.

Manuelle Eingabe

| • E/  | AN Artikelnummer                |  |
|-------|---------------------------------|--|
| Bitte | eine EAN eingeben.              |  |
| Mhd:  | Bitte wählen Sie das MHD aus. 🗸 |  |

#### Die Erfassung des MHD geschieht über einen eigenen Dialog:

Bitte wählen Sie das MHD aus.

| Mai  | 12        | 2020 |
|------|-----------|------|
| Juni | 13        | 2021 |
|      | 14        | 2022 |
|      | Abbrechen | ОК   |

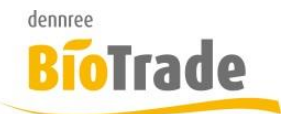

# 9.3 MHD Erfassung verwerfen

Mit dem Button "Verwerfen" kann dies gesamte Erfassung verworfen werden. Hier bei werden alle erfassten Positionen gelöscht.

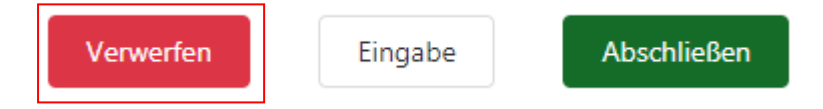

Mit der Betätigung des Buttons erscheint folgender Dialog:

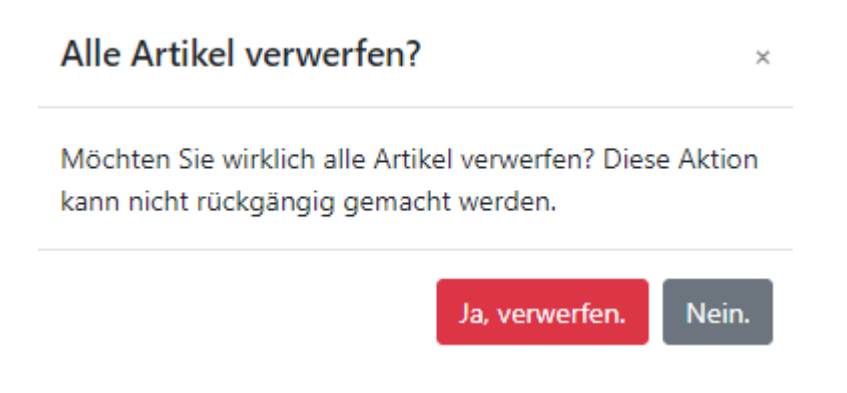

# 9.4 MHD Erfassung abschließen

Um eine Umlagerungserfassung abzuschließen (und damit an BioTrade zu übertragen) betätigen Sie den Button

"Abschließen":

| Verwerfen | Eingabe | Abschließen |
|-----------|---------|-------------|
|           |         |             |

Mit der Betätigung des Buttons erscheint folgender Dialog:

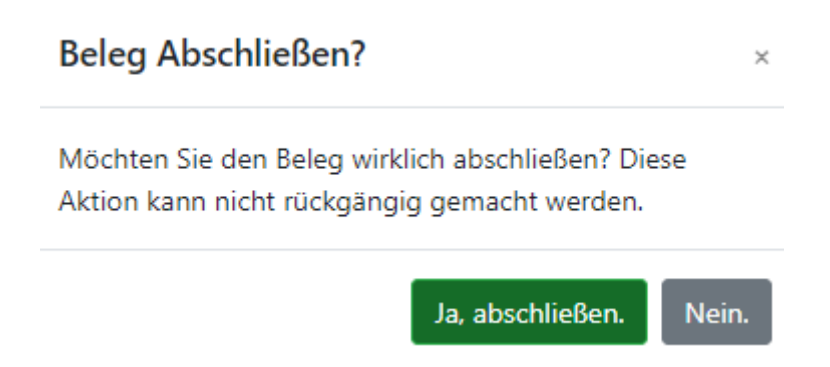

# 9.5 MHD Erfassung verlassen

Die Umlagerungserfassung kann auch verlassen werden ohne alle Positionen zu verwerfen bzw. den Umlagerungserfassung abzuschließen. Betätigen Sie hierzu den Button MDE am oberen linken Bildschirmrand (siehe 0)

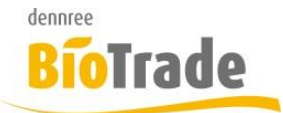

Hiermit bleiben die erfassten Positionen erhalten.

Als Zeichen hierfür erscheint ein Einkaufswagen-Symbol neben dem Text "Umlagerung":

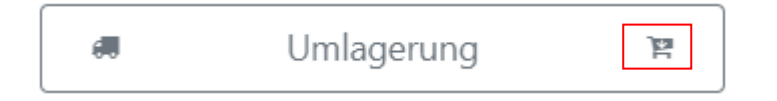

Mit dem erneuten Aufruf der Umlagerungserfassung werden die zuvor erfassten Artikel wieder angezeigt.

# 9.6 Erfasste Positionen

Alle erfassten Positionen werden dargestellt, die zuletzt erfasste Position wird immer am Anfang der Liste angezeigt.

| $\mathbf{\Psi}$ | ♠ |
|-----------------|---|
|                 |   |

#### Aktuelle MHD Erfassung

| Artikel                         | MHD       |
|---------------------------------|-----------|
| Apfelsaft naturtrüb (DEN)       | 15.5.2020 |
| Aprikosen Konfitüre extra (AFE) | 12.5.2020 |
|                                 |           |

#### 9.6.1 Artikeltext mit Markenkürzel

Aprikosen Konfitüre extra (AFE)

In der Spalte "Artikel" wird die Bezeichnung des Artikels mit dem Markenkürzel in Klammern dargestellt.

#### 9.6.2 **MHD**

15.5.2020

In der Spalte "MHD" ist das erfasste Mindesthaltbarkeitsdatum zu sehen.

#### 9.6.3 Anzahl Positionen

#### 2 Positionen

Am unteren Rand der Rückauftragsübersichtwird die Anzahl der erfassten Positionen angezeigt.

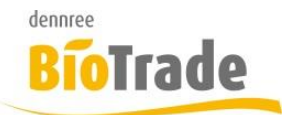

# 9.7 Verändern einer Position

Veränderungen an einer erfassten Position werden mit einem Klick auf diese Position durchgeführt. Die Darstellung ändert sich – die aktuelle Position wird ausführlich am Bildschirm angezeigt:

| <         | Aktuelle MHD Erfassung Position 1/2 > |
|-----------|---------------------------------------|
| MHD:      | 15.5.2020 -                           |
| Artikel:  | Apfelsaft naturtrüb                   |
| Nummer:   | 700018                                |
| Marke:    | dennree                               |
| VK Preis: | 1,05 €                                |

Die möglichen Aktionen sind identisch zur Bestellerfassung. Zusätzlich kann das MHD verändert werden.

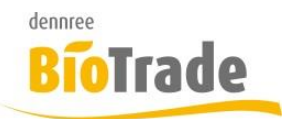

# 10 Artikelsuche

Hier können Sie nach Artikel suchen:

| 8:07 PM 🔮 ӏ  |   |   |  |   | ₹\A |
|--------------|---|---|--|---|-----|
| MDE          | ۹ | ۵ |  | Ŕ |     |
| Artikelsuche |   |   |  |   |     |
| Artikel      |   |   |  |   |     |

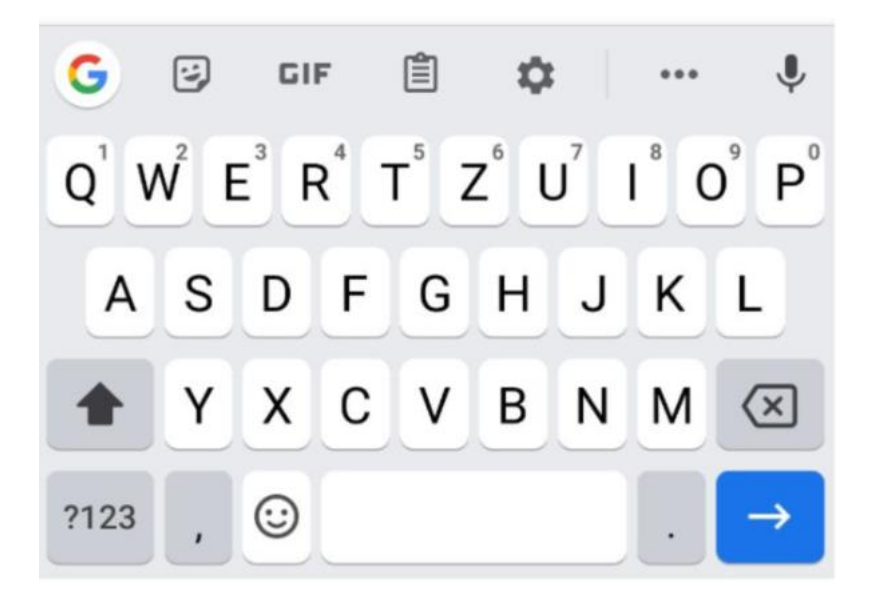

Mit der Eingabe eines Artikeltextes erhalten Sie Vorschläge von Artikeln mit diesem Text

| 8:11 PM 👖 🛇    |              |
|----------------|--------------|
| MDE            | Q (4) 🖨 📚 🗏  |
|                | Artikelsuche |
| Vollmi         |              |
| Vollmilchscho  | okolade      |
| Vollmilch-Kar  | damom-Dattel |
| Vollmilch 3,8  | %            |
| Vollmilch-Tan  | nenbaum      |
| Vollmilch Salt | ty Caramel   |

Mit der Auswahl eines Artikels werden dessen Stammdaten angezeigt:

Die Darstellung ist unterteil in die drei Bereiche

- Allgemein
- Zusatz
- Preise

| Artikelsuche       |        |        |
|--------------------|--------|--------|
| Apfelsaft klar 1 l |        |        |
| Allgemein          | Zusatz | Preise |

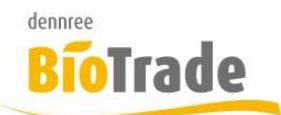

Der Kartereiter "Allgemein" enthält grundlegende Informationen zum Artikel:

| Allgemein      | Zusatz                | Preise |  |
|----------------|-----------------------|--------|--|
| Nummer:        | 121050616             |        |  |
| Bezeichnung:   | Apfelsaft klar 1 l    |        |  |
| Marke:         | Beutelsbacher         |        |  |
| Kategorie:     | Getränke / Tabakwaren |        |  |
| Warengruppe:   | Alkoholfreie Getr     | änke   |  |
| Produktgruppe: | Gemischte Säfte       |        |  |
| Etikettentyp:  | ET-S                  |        |  |
| Lieferbar:     |                       |        |  |

Der Karteireiter "Zusatz" stellt weiterführende Informationen dar:

| Allgemein          | Zusatz     | Preise           |  |  |
|--------------------|------------|------------------|--|--|
| Wiegeartikel Theke | : [        |                  |  |  |
| Lagerbestand:      | 0          |                  |  |  |
| Gebinde:           | Karton / 6 | Karton / 6 x 1 l |  |  |
| Aktionsartikel:    | Nein       |                  |  |  |
| Menge in Bestellun | g: 0       |                  |  |  |
| MHD:               |            |                  |  |  |

Im Tabpage "Preise" wird der Basis-Verkaufspreis und ein evtl. Gebinde-VK-Preis dargestellt.

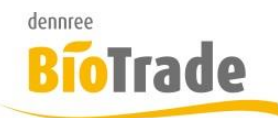

# 11 Initiale Synchronisierung

Bei einer initialen Synchronisierung erscheint nachfolgende Anzeige:

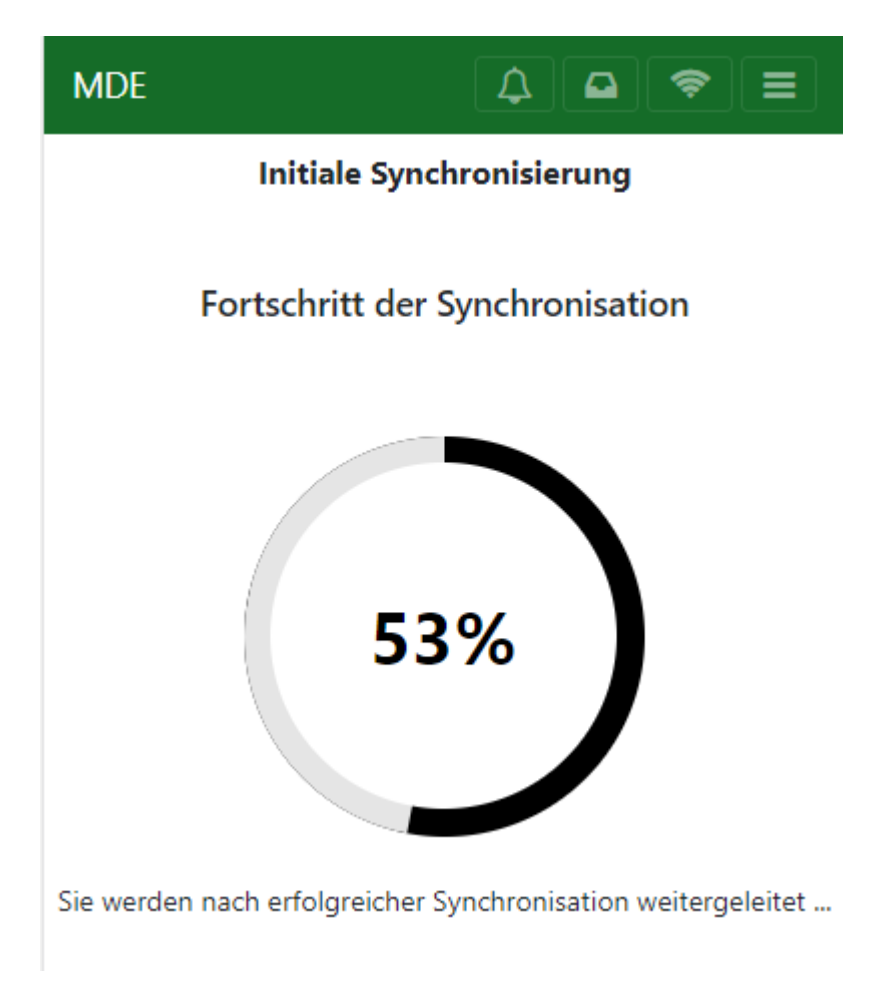